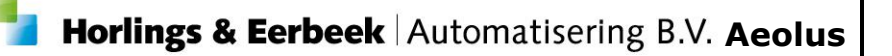

# Wijzigingsdocument Aeolus Back

Versie 9.2

Document versie 1.0 / 28-6-2016

Horlings & Eerbeek Automatisering B.V. Industrieweg 24 3401 MA IJsselstein T: 030-2468777 I: www.HorlingsEnEerbeek.nl Horlings & Eerbeek Automatisering BV behoudt zich het recht informatie in dit document te allen tijde te kunnen wijzigen, zonder hiervan nadere aankondiging te doen. Tenzij anders aangegeven zijn de hierin genoemde voorbeelden fictief en niet gebaseerd op werkelijke bedrijven, organisaties, producten, domeinnamen, e-mailadressen, logo's, personen, plaatsen of evenementen. Niets uit dit document mag worden nagemaakt en/of openbaar worden gemaakt door middel van druk, fotokopie, microfilm of op welke andere wijze dan ook zonder voorafgaande schriftelijke toestemming van Horlings & Eerbeek Automatisering BV. Het is de verantwoordelijkheid van de gebruiker om overeenkomstig de hiervoor geldende wetten op het copyright te handelen.

*In dit document zijn onderdelen (software, tekst, foto's en tabellen) opgenomen waarop intellectuele eigendomsrechten (auteursrechten, databankrechten en merkrechten) rusten. Horlings & Eerbeek Automatisering BV behoudt zich dienaangaande nadrukkelijk alle rechten voor.* 

Horlings & Eerbeek Automatisering BV

januari 2015

# Inhoud

| HOOFDSTUK 1 | Algemeen |                                                                  |  |  |  |  |
|-------------|----------|------------------------------------------------------------------|--|--|--|--|
|             | 1.1      | Geheim adres 5                                                   |  |  |  |  |
|             | 1.2      | Veld geheim adres in bericht 6                                   |  |  |  |  |
|             | 1.3      | Standaard gemeente 6                                             |  |  |  |  |
|             | 1.4      | Verwijderen testcliënten 7                                       |  |  |  |  |
| HOOFDSTUK 2 | Zorg     |                                                                  |  |  |  |  |
|             | 2.1      | Aanpassingen Monitor sociaal domein 8                            |  |  |  |  |
| HOOFDSTUK 3 | Recht    | tmatigheid8                                                      |  |  |  |  |
|             | 3.1      | Aanroepen bijstandsnormen 8                                      |  |  |  |  |
| HOOFDSTUK 4 | Doelr    | natigheid9                                                       |  |  |  |  |
| HOOFDSTUK 5 | Debit    | euren 9                                                          |  |  |  |  |
| HOOFDSTUK 6 | Modu     | lle berichten                                                    |  |  |  |  |
|             | 6.1      | Berichtdefinities instellen10                                    |  |  |  |  |
|             | 6.1.1    | Start met het invullen van uw berichtsjabloon 315/31610          |  |  |  |  |
|             | 6.1.2    | 321/322 instellen10                                              |  |  |  |  |
|             | 6.2      | 315 ontvangen en verwerken10                                     |  |  |  |  |
|             | 6.2.1    | 315 met bekende AGB en bekende klant11                           |  |  |  |  |
|             | 6.2.2    | 315 met onbekende AGB code16                                     |  |  |  |  |
|             | 6.2.3    | 315 met BSN welke niet gevonden wordt in het GBA17               |  |  |  |  |
|             | 6.3      | Verwerking 315 binnen de aanvragen19                             |  |  |  |  |
|             | 6.3.1    | Kaart algemeen19                                                 |  |  |  |  |
|             | 6.4      | Verwerking JW321 en JW32221                                      |  |  |  |  |
|             | 6.5      | Herzenden berichten25                                            |  |  |  |  |
|             | 6.6      | Bericht versturen met postadres25                                |  |  |  |  |
|             | 6.7      | Declaratieregels automatisch goedkeuren25                        |  |  |  |  |
|             | 6.8      | Credit bedragen in de 303 en JW32126                             |  |  |  |  |
|             | 6.9      | Afrondingsverschillen in de 303 en 32130                         |  |  |  |  |
|             | 6.10     | Declaratieverwerking inzichtelijk gemaakt bij module betaling 30 |  |  |  |  |
| HOOFDSTUK 7 | Jeugo    | d                                                                |  |  |  |  |
|             | 7.1      | Aanpassing codelijst verwijzer i-standaarden                     |  |  |  |  |
| HOOFDSTUK 8 | Finan    | ciën / betalingen32                                              |  |  |  |  |

| HOOFDSTUK 9 | Aanpa | assingen XML                                      | 34 |
|-------------|-------|---------------------------------------------------|----|
|             | 8.2   | Betalingskenmerk in wizard factuurregels aanmaken | 32 |
|             | 8.1   | Periode toevoegen aan betalingen/ontvangsten      | 32 |

## HOOFDSTUK 1 Algemeen

#### 1.1 Geheim adres

In verband met het datalek in de provincie Groningen m.b.t. het verstrekken van gegevens van klanten via berichten met een code geheim adres, is een wijziging gemaakt in Aeolus Back.

| Op  | de  | kaart algemeen | van | de | kla | ant | is | onder | aan | een | veld | toegevoegd. |
|-----|-----|----------------|-----|----|-----|-----|----|-------|-----|-----|------|-------------|
| CII | int |                |     | -  |     |     |    |       |     |     |      |             |

| B- Client                                                           | _ 🖬   ≛2   60° [0,   Act | ties 👻 🜠 👻                                                             |
|---------------------------------------------------------------------|--------------------------|------------------------------------------------------------------------|
| B Klantenkaart                                                      |                          |                                                                        |
| E Financieel                                                        | Algemeen                 |                                                                        |
| Algemeen Persoonsgegevens                                           | BSN                      | 2525.25.255                                                            |
| Woonleefsituatie                                                    | Verificatie BSN          | Onbekend -                                                             |
| <ul> <li>Legitimatie</li> </ul>                                     | Registratienummer        | 1234567890                                                             |
| <ul> <li>Verzekering</li> <li>Persoonlijke situatie</li> </ul>      | Persoonsnummer           |                                                                        |
| <ul> <li>Adressen</li> </ul>                                        | Is dit een test          | Nee 👻                                                                  |
| <ul> <li>Relaties</li> </ul>                                        | Gemeente                 | · · · · · · · · · · · · · · · · · · ·                                  |
| <ul> <li>Kinderen</li> <li>Partners</li> </ul>                      | Voorletters              | s.e.d.p.ater                                                           |
| Arbeidsverhoudingen                                                 | Voorvoegsels             | ac vinclis                                                             |
| Arbeidsmarktkwalificaties                                           | Voornamen                | pectore flammas                                                        |
| <ul> <li>Beoordelingen/Indicaties</li> <li>Alle dossiers</li> </ul> | Achtemaam                | certo et premere                                                       |
| Notities                                                            | Voorvoegsels echtgenoot  | volutans n                                                             |
| - Taken                                                             | Achtemaam echtgenoot     | dare iussus                                                            |
| <ul> <li>Documenten buiten een doss</li> </ul>                      | Aanduiding naamgebruik   | Eigen naam 👻                                                           |
|                                                                     | Geboortedatum            | 01-01-2000  Geen enkel Datumdeel is fictief                            |
|                                                                     | Geboorteplaats           | mollitque animos                                                       |
|                                                                     | Geboorteland             | Onbekend                                                               |
|                                                                     | Datum overlijden         | 01-01-2000 -                                                           |
|                                                                     | Geslacht                 | Vrouwelijk.                                                            |
|                                                                     | E-mailadres              |                                                                        |
|                                                                     | Telefoonnr / Mobielnr    |                                                                        |
|                                                                     | Indicatie geheimnummer   | Nee -                                                                  |
|                                                                     | Geheime cliënt           | Niet zonder toestemming aan derden ter uitvoering van een algemeen v 💌 |

Een geheim adres kent de volgende coderingen en onderverdelingen:

- 0 Geen beperking
- 1 Niet zonder toestemming aan derden ter uitvoering van een algemeen verbindend voorschrift
- 2 Niet aan kerken
- 3 Niet aan vrije derden
- 4 Niet zonder toestemming aan derden ter uitvoering van een algemeen verbindend voorschrift en niet aan kerken
- 5 Niet zonder toestemming aan derden ter uitvoering van een algemeen verbindend voorschrift en niet aan vrije derden
- 6 Niet aan kerken en niet aan vrije derden
- 7 Niet zonder toestemming aan derden ter uitvoering van een algemeen verbindend voorschrift en niet aan vrije derden en niet aan kerken

LET OP!!!! 0,2,3,6 zijn voor de iWmo/iJW NIET geheim

NOTE Een gemeente moet aan de kant van het GBA (bijvoorbeeld binnen de Makelaar) in (laten) stellen dat het veld 'indicatie geheim' door ons opgevraagd mag worden. Het ondersteunen vanuit Aeolus Back geschiedt dan automatisch.

### 1.2 Veld geheim adres in bericht

In de berichten van de i-standaarden wordt het geheime adres ook als geheim adres weergegeven (zie schermafdruk).

| Codelijst waarde | Waarde      | Veldnaam                            | Code   |   | Voorlooprecord |
|------------------|-------------|-------------------------------------|--------|---|----------------|
|                  | 02          | KENMERK RECORD                      | CODoo1 | * | Client         |
|                  | 00000000001 | IDENTIFICATIE<br>DETAILRECORD       | NUM040 | * | Sluitrecord    |
|                  | 235196320   | BURGERSERVICENUMMER<br>(BSN) CLIENT | NUM312 | * |                |
| Ja               | 1           | GEHEIME CLIENT                      | COD260 |   |                |
| Ja               | 1           | (BSN) CLIENT<br>GEHEIME CLIENT      | COD260 |   |                |

### 1.3 Standaard gemeente

#### 1806

Voor gemeenten die regelingen uitvoeren voor meerdere gemeenten (o.a.

en veiligheidsbeleid hieromtrent afspraken vast te leggen.

centrumgemeenten Beschermd Wonen), kan een defaultwaarde worden gezet in de tabel gemeenten.

Applicatiebeheer – gemeentes (zie schermafdruk).

| Gemeentes<br>⊡- Gemeente<br>⊕- Financieel |                            | es 🔻 😡 💌                              |  |  |  |  |  |
|-------------------------------------------|----------------------------|---------------------------------------|--|--|--|--|--|
|                                           | ligemeen                   |                                       |  |  |  |  |  |
|                                           | CBS Nummer                 | 0                                     |  |  |  |  |  |
|                                           | Afkorting                  |                                       |  |  |  |  |  |
|                                           | Naam                       |                                       |  |  |  |  |  |
|                                           | Als standaard gebruiken    | Nee 🔻                                 |  |  |  |  |  |
|                                           | Wza code                   |                                       |  |  |  |  |  |
|                                           | ISD/Berichtgeverscode      |                                       |  |  |  |  |  |
|                                           | Schuldhulpverlening        |                                       |  |  |  |  |  |
|                                           | NVVK nummer                |                                       |  |  |  |  |  |
|                                           | Contactpersoon Shv monitor | · · · · · · · · · · · · · · · · · · · |  |  |  |  |  |
|                                           |                            |                                       |  |  |  |  |  |

## 1.4 Verwijderen testcliënten

### 1532

Indien een klant op testcliënt werd gezet kon deze niet meer worden verwijderd, dit is hersteld.

| Algomoon                |                       |                        |                           |
|-------------------------|-----------------------|------------------------|---------------------------|
| BSN                     | 1234.56.782           |                        |                           |
| Verificatie BSN         | Onbekend              | •                      |                           |
| Registratienummer       | 1234567890            |                        |                           |
| Persoonsnummer          | o                     |                        | Dit veld moet on ia staan |
| Is dit een test         | Ja 🔻                  |                        |                           |
| Gemeente                |                       | L                      | -                         |
| Voorletters             | <br>R.                |                        |                           |
| Voorvoegsels            | de                    |                        |                           |
| /oornamen               | Remko                 |                        |                           |
| Achternaam              | Ноор                  |                        |                           |
| /oorvoegsels echtgenoot |                       |                        |                           |
| Achternaam echtgenoot   | Colapicchioni         |                        |                           |
| Aanduiding naamgebruik  | Eigen naam            | •                      |                           |
| Geboortedatum           | 02-02-1980 🖕          | Geen enkel Datumdeel i | is fictief 🔹 🔻            |
| Geboorteplaats          |                       |                        |                           |
| Geboorteland            |                       |                        |                           |
| Datum overlijden        | _ <u>`_`</u> •        |                        |                           |
| Geslacht                | Mannelijk             | •                      |                           |
| -mailadres              |                       |                        |                           |
| Felefoonnr / Mobielnr   |                       |                        |                           |
| ndicatie geheimnummer   | Nee 💌                 |                        |                           |
| Geheime cliënt          | Niet aan vrije derden |                        | <b>•</b>                  |

## HOOFDSTUK 2 Zorg

## 2.1 Aanpassingen Monitor sociaal domein

#### D7017

Er is een kleine wijziging gemaakt in de MSD module. Velden die leeg zijn worden in het bestand niet meer gevuld met een 0, maar worden nu leeg gelaten. Dit is conform gemaakte afspraak met het CBS.

| NOTE | De nieuwe MSD levering mag u pas doen na 15 augustus! Dit doet u over de periode 1 <sup>e</sup> |
|------|-------------------------------------------------------------------------------------------------|
|      | halfjaar 2016.                                                                                  |

## HOOFDSTUK 3 Rechtmatigheid

#### 3.1 Aanroepen bijstandsnormen

Vanwege de vele wijzigingen in de normen de afgelopen jaren, zijn deze in de database van Aeolus Back volledig opnieuw opgebouwd.

In principe moeten alle correcte normbedragen tussen juli-december 2016 correct worden berekend, de belangrijkste aanpassingen:

 In de norm voor personen verblijf in inrichting (alleenstaanden, gehuwden en alleenstaande ouders), is nu automatisch het bedrag als genoemd in artikel 23 PW verwerkt.

Dit betekent dat het bedrag voor alleenstaande en alleenstaande ouder wordt opgehoogd met  $\in$  39,00. Voor gehuwden geldt een verhoging van  $\in$  86,00. U hoeft dit **<u>niet</u>** meer handmatig op te voeren.

- Kostendelersnorm artikel 22a derde lid. De berekening van deze norm wordt nu ook automatisch verricht. Het betreft de situatie dat de rechthebbende gehuwde ouder is dan 21 en de partner 18,19, 20 jaar met of zonder kinderen.

| 📕   🗅   🎒 🗟   🛛 Acti                 | ies 🔻 🙆 🔻                                                           |
|--------------------------------------|---------------------------------------------------------------------|
| Normbedragen                         |                                                                     |
| Normtabel                            | Juli - december 2016 🔹 🗖                                            |
| Norm situatie                        | PW - Gehuwden een jonger dan 21 jaar met ten laste komende kint 🔻 📻 |
| Kostendelernorm van toepassing       |                                                                     |
| 40% + (2 x 30%)                      |                                                                     |
| x 1.395,93                           | 1.218,36                                                            |
| 2                                    |                                                                     |
| (Incl. 520,39 i.v.m. art 22a lid 3a) |                                                                     |
|                                      |                                                                     |
|                                      |                                                                     |

|                                | Acties 🔻 🕡 👻       |  |
|--------------------------------|--------------------|--|
|                                |                    |  |
| Huishoud lid                   |                    |  |
| Persoon                        | Sddssafdsaffdsafs  |  |
| Status                         | Veranderd          |  |
| Soort lid huishouden           | Partner van cliënt |  |
| Datum aanvang lidmaatschap     | 11-08-1996 👻       |  |
| Datum einde lidmaatschap       | <u>`_`</u> 💌       |  |
| Is de partner ook rechthebbend | Nee 👻              |  |
| Zorgbehoevend > 10 uur         | Nee 👻              |  |
| Schoolverlater                 | Nee 👻              |  |
|                                |                    |  |
| Fase-Indeling                  |                    |  |
| Fase-indeling UWV Werkbedrijf  | Onbekend           |  |
| Fase-indeling gemeente         | Onbekend           |  |
| Reden afwijking                | Niet gedefinieerd  |  |
| Eens met fase-indeling         | Nee 🔻              |  |
|                                |                    |  |
| Toelichting                    |                    |  |
|                                |                    |  |
|                                |                    |  |
|                                |                    |  |
|                                |                    |  |

NOTE Let op! De berekening van de normbedragen geschiedt o.a. op de samenstelling van de huishouding ten tijde van de aanvraag, zorg ervoor dat de situatie hier correct wordt weergegeven.

## HOOFDSTUK 4

## Doelmatigheid

Geen wijzigingen

# HOOFDSTUK 5 Debiteuren

#### 1548 module verhaal

Berekening belastingvoordeel volgens methode Buijs is aangepast, er zat een fout in de berekening.

Normen tweede helft 2016 toegevoegd.

## HOOFDSTUK 6 Module berichten

#### 6.1 Berichtdefinities instellen

Alvorens u start met de 315/316 321/322 moet u de berichtdefinities correct instellen. Ga naar dossier-berichtdefinities.

#### 6.1.1 Start met het invullen van uw berichtsjabloon 315/316

Vul hier uw exportmap.

| Berichtdefinities           Berichtsjabloon           Dossieritems |                          | Acties 🔻 🔞 👻                    |   |
|--------------------------------------------------------------------|--------------------------|---------------------------------|---|
| Rechten                                                            | Algemeen                 |                                 |   |
| Subjecten                                                          | Naam                     | iJW 315 (versie 2)              |   |
|                                                                    | Omschrijving             | Verzoek om toewijzing Jeugdhulp |   |
|                                                                    | Soort                    | JW315                           | • |
|                                                                    | Status                   | Gepubliceerd                    | • |
|                                                                    | Exportmap                | Q:\EBB\Sjablonen\Berichten      |   |
| Rechten:<br>B   🗅   着<br>Wie mag dit bericht aa                    | ð 👌   Acties ▾<br>nmaken | <ul> <li>•</li> </ul>           |   |
| Vink aan wie de beri                                               | chten mag aanmaken       | (aanmaken 316).                 |   |
| Subjecten:                                                         |                          |                                 |   |

#### Vink aan wie de berichten mag ontvangen (315). 🖀 🚅 📕 🛛 🗙 🖉 👰 🗌 🗛 Acties 🔻 Naam Beheerder Ontvanger persoon

#### 6.1.2 321/322 instellen

Deze stelt u in conform 303/304.

#### 6.2 **315 ontvangen en verwerken**

Alle 315 berichten komen binnen in de berichtenmodule, postvak in. Afhankelijk van de situatie kunt u deze verwerken. In onderstaande paragrafen worden verschillende situaties beschreven, alsmede de werkwijze hiervoor.

NOTE In de volgende schermafdrukken worden gegevens getoond van klanten en organisaties, de getoonde klanten zijn fictief. De getoonde organisatie (BNT consult) heeft hiervoor toestemming aan ons gegeven, zij hebben met ons de berichten getest.

#### 6.2.1 315 met bekende AGB en bekende klant

Kijk in postvak in van de berichtenmodule. Dubbelklik op een binnengekomen bericht.

| Algemeen    | Berichten<br>— Intro                     | 🖹 Nieuw 🔹 🚅 🔒   | 🗙 🖨 🐧 🛛 Acties 🔹   |              |                |                              |             |             |            |
|-------------|------------------------------------------|-----------------|--------------------|--------------|----------------|------------------------------|-------------|-------------|------------|
|             | <ul> <li>Mijn postvak IN (1)</li> </ul>  | Aangemaakt op 🛛 | Definitie          | Verzonden op | Status         | Soort                        | Verstuurder | Van/Naar    | Volgnummer |
| Beheerder   | <ul> <li>Mijn postvak UET (7)</li> </ul> | 29-6-2016 9:19  | iJW 315 (versie 2) |              | In behandeling | Verzoek om toewijzing Jeugdh |             | BNT Consult |            |
|             | B Alle berichten                         | 1               |                    |              |                |                              |             |             |            |
|             | - Archief                                | 1               |                    |              |                |                              |             |             |            |
| Cliënten    | Verwijderd                               | 1               |                    |              |                |                              |             |             |            |
| 0.0         |                                          | 1               |                    |              |                |                              |             |             |            |
|             |                                          | 1               |                    |              |                |                              |             |             |            |
| Agenda      |                                          | 1               |                    |              |                |                              |             |             |            |
| -           |                                          | 1               |                    |              |                |                              |             |             |            |
|             |                                          | 1               |                    |              |                |                              |             |             |            |
| Taken       |                                          | 1               |                    |              |                |                              |             |             |            |
|             |                                          | 1               |                    |              |                |                              |             |             |            |
|             |                                          | 1               |                    |              |                |                              |             |             |            |
| Intake      |                                          | 1               |                    |              |                |                              |             |             |            |
|             |                                          | 1               |                    |              |                |                              |             |             |            |
|             |                                          | 1               |                    |              |                |                              |             |             |            |
| Organisatie | 8                                        | 1               |                    |              |                |                              |             |             |            |
|             |                                          | 1               |                    |              |                |                              |             |             |            |
| <u></u>     |                                          | 1               |                    |              |                |                              |             |             |            |
| Berichten   |                                          | 1               |                    |              |                |                              |             |             |            |
| 1           |                                          |                 |                    |              |                |                              |             |             |            |

Indien u het bericht heeft geopend verschijnt een wizard. In het eerste scherm wordt het voorlooprecord van het bericht getoond, klik op volgende.

| 🖀 Nieuw 🔻 🚔 🔚   | 🗙 🎒 🐧 🛛 Acties 🔹                                    |                                                                         |                |                              |               |             |            |
|-----------------|-----------------------------------------------------|-------------------------------------------------------------------------|----------------|------------------------------|---------------|-------------|------------|
| Aangemaakt op ∇ | Definitie                                           | Verzonden op                                                            | Status         | Soort                        | Verstuurder   | Van/Naar    | Volgnummer |
| 29-6-2016 9:19  | iJW 315 (versie 2)                                  | 1-6-2016 16:15                                                          | In behandeling | Verzoek om toewijzing Jeugdh |               | BNT Consult | 192        |
|                 | EBB Wizard<br>315 Bericht                           |                                                                         |                |                              |               |             |            |
|                 | Cliént<br>Verwerk bericht<br>Regels<br>Samenvatting | <b>iJW 315 (versie 2)</b><br>Vetaonden op<br>Organisatie<br>Døgtekening | 1-6-2016 18:15 |                              |               |             |            |
|                 | Informatie                                          | Status                                                                  | Akkoord        | <b>司</b> ~                   |               |             |            |
|                 |                                                     |                                                                         |                | Anather                      | n Weinende SS |             |            |

| EBB Wizard<br>315 Bericht                 |       |           |                     |          |
|-------------------------------------------|-------|-----------|---------------------|----------|
| Cliënt                                    | Klant | BSN       | Geboortedatum       |          |
| Verwerk bericht<br>Regels<br>Samenvatting |       | 237117253 | 29-3-2000           | !        |
| Informatie                                |       |           |                     |          |
| Venteren                                  |       |           |                     |          |
|                                           |       |           |                     |          |
|                                           |       |           | << Vorige Annuleren | Volgende |

Het rode uitroepteken geeft aan dat in het prestatierecord, tijdens de controle, informatie is aangetroffen welke niet bekend is of wat niet overeenstemt met de verwachtingen. Dubbelklik op de regel.

| Verwerk bericht | Productrecord                      |                                                      |          |        |   |
|-----------------|------------------------------------|------------------------------------------------------|----------|--------|---|
| Regels          | Klant 🗸                            |                                                      |          |        |   |
| Productrecord   | Dossier                            | Nieuw dossier                                        | -        |        |   |
| Samenvalung     | Dossierhouder/Nummer               |                                                      |          |        |   |
|                 | Dossieritem                        |                                                      |          |        |   |
|                 | Behandelaar                        | Beheerder                                            | •        |        |   |
|                 | Datum aanvraag                     | 29-06-2016 🖵                                         |          |        |   |
|                 | Werkprocesnummer                   | automatisch                                          |          |        |   |
|                 | Adres                              | Geen adres gevonden of gebruiken                     |          |        |   |
| formatie        |                                    |                                                      |          |        |   |
|                 | Producten                          | Per 9-4-2016 0,00 Niet gezet Niet gezet (productcode | : 4R106) | ^      |   |
|                 |                                    |                                                      |          |        |   |
|                 |                                    |                                                      |          |        |   |
|                 | Aangeleverde gegevens zijn akkoord |                                                      |          | $\vee$ |   |
| portgang        | Foutoode                           | Niet akkoord 👻 🕅                                     |          |        |   |
|                 | Foulcode                           |                                                      |          |        | - |
|                 |                                    |                                                      |          |        | • |
|                 | Foutcode                           |                                                      |          |        | • |

Deze (potentiële) klant heeft nog geen dossier in Aeolus Back (het eerste veld dossier vindt geen dossier). U kunt in deze wizard direct een dossier aanmaken.

| Cliënt<br><sup></sup> Verwerk bericht<br>Regels | Productrecord<br>Klant ~ [           |                                              |              |       |        |   |
|-------------------------------------------------|--------------------------------------|----------------------------------------------|--------------|-------|--------|---|
| Productrecord                                   | Dossier                              | Nieuw dossier                                |              | -     |        |   |
| Samenvacung                                     | Dossierhouder/Nummer                 | Werkverdeler en inboeker                     | •            | 1     |        |   |
|                                                 | Dossieritem                          |                                              |              |       |        |   |
|                                                 | Behandelaar                          | Werkverdeler en inboeker                     |              | •     |        |   |
|                                                 | Datum aanvraag                       | 29-06-2016 👻                                 |              |       |        |   |
|                                                 | Werkprocesnummer                     | automatisch                                  |              |       |        |   |
|                                                 | Adres                                | Geen adres gevonden of gebruiken             | -            |       |        |   |
| nformatie                                       |                                      |                                              |              |       |        |   |
|                                                 | Producten                            | Per 9-4-2016 0,00 Niet gezet Niet gezet (pro | ductcode: 4F | R106) | ^      |   |
|                                                 |                                      |                                              |              |       |        |   |
|                                                 |                                      |                                              |              |       |        |   |
|                                                 | A supplemente province sin al la sud |                                              | -            |       | $\vee$ |   |
| /oortgang                                       | Kangeleverde gegevens zijn akkourd   | Niet akkoord                                 | -  ≡         |       |        |   |
| 0                                               | Foutcode                             |                                              |              |       |        | • |
|                                                 | Foutcode                             |                                              |              |       |        | • |
|                                                 | Toucode                              |                                              |              |       |        | • |

In de wizard vult u de geel gearceerde (verplichte) velden aan. Afhankelijk van uw werkprocessen kunt u de aanvraag in een algemene "werkbak" aan laten maken, of direct op naam behandelaar zetten. In bovenstaand voorbeeld wordt de aanvraag in de algemene "werkbak" werkverdeler en inboeker geplaatst. Het adres moet altijd gezet worden!

| Client<br>Verwerk bericht<br>Regels<br>Productrecord<br>Samenvatting | <b>Productrecord</b><br>Klant ✓<br><b>Dossier</b><br>Dossierhouder/Nummer        | Nieuw dossier<br>Werkverdeler en inboeker                                                   | • 1              | ×                        |
|----------------------------------------------------------------------|----------------------------------------------------------------------------------|---------------------------------------------------------------------------------------------|------------------|--------------------------|
|                                                                      | <b>Dossieritem</b><br>Behandelaar<br>Datum aanvraag<br>Werkprocesnummer<br>Adres | Werkverdeler en inboeker<br>29-06-2016 -<br>automatisch<br>Geen adres gevonden of gebruiken | ×                | •                        |
| Informatie                                                           | Producten                                                                        | Per 9-4-2016 0,00 Niet gezet Niet gezet (pro                                                | ductcode: 4R106) | ^                        |
| Voortgang                                                            | Aangeleverde gegevens zijn akkoord                                               | Akkoord                                                                                     | - 1              | v                        |
|                                                                      |                                                                                  |                                                                                             | << Vorig         | ge Annuleren Volgende >> |

Indien u de aanvraag wilt vervolgen, dan dient het veld "aangeleverde gegevens zijn akkoord" op ja te worden gezet.

Klik op volgende, de prestatieregel wordt nu getoond met groene vink. Klik wederom op volgende.

| EBB Wizard<br>315 Bericht                                  |       |           |                              |
|------------------------------------------------------------|-------|-----------|------------------------------|
| Cliënt                                                     | Klant | BSN       | Geboortedatum                |
| Verwerk bericht<br>Regels<br>Productrecord<br>Samenvatting |       | 237117253 | 29-3-2000                    |
| Informatie                                                 |       |           |                              |
| Voortgang                                                  |       |           |                              |
|                                                            |       |           | << Vorige Annuleren Volgende |

Een samenvatting wordt getoond.

| EBB Wizard<br>315 Bericht                                                                                                    |                                                                                           |
|----------------------------------------------------------------------------------------------------|-------------------------------------------------------------------------------------------|
| Client<br>Verwerk bericht<br>Regels<br>Productrecord<br>Samenvatting                                                                                                    | Samenvatting<br>Het bericht is goedgekeurd<br>Alle regels in het bericht zijn goedgekeurd |
|                                                                                                    | Klik op start om het retourbericht te versturen en de dossieritems aan te maken.          |
| Informatie                                                                                                    |                                                                                           |
|                                                                                                    |                                                                                           |
| Voortgang                                                                                                    |                                                                                           |
| The state of the state of the s |                                                                                           |
|                                                                                                    | << Vorige Annuleren Start                                                                 |

Klik op start om de 315 te accepteren en de 316 automatisch te laten verzenden.

| EBB Wizard<br>315 Bericht                            |                                                                                                    |
|------------------------------------------------------|----------------------------------------------------------------------------------------------------|
| Cliënt<br>Verwerk bericht<br>Regels<br>Productrecord | Samenvatting                                                                                                    |
| Samenvatting                                         | Het bericht is goedgekeurd                                                                                                    |
|                                                      | Alle regels in het bericht zijn goedgekeurd                                                                                                    |
|                                                      | Klik op start om het retourbericht te versturen en de dossieritems aan te maken.                                                                                                    |
|                                                      |                                                                                                    |
| Informatie                                           |                                                                                                    |
|                                                      |                                                                                                    |
|                                                      |                                                                                                    |
| Voortgang                                            |                                                                                                    |
| 445                                                  |                                                                                                    |
|                                                      |                                                                                                    |
|                                                      | << Vorige Annuleren Start                                                                                                    |
| +>>> EBB Wizard                                      |                                                                                                    |
| 315 Bericht                                          |                                                                                                    |
| Cliënt<br>Verwerk bericht                            |                                                                                                    |
| Productrecord                                        | Het antwoordbericht is NiE I successol verzonden, neem contact op met uw applicatiebeheerder<br>Kan het bestand WeervertMata/EBB/Siablonen/Bericklan/ilW21Eversia2, 193, 20160629092641 vml niet aanmaken |

Kan het bestand \\server1\data\EBB\Sjablonen\Berichten\JJW316versie2\_193\_20160629093541.xml niet aanmaken.

Kijk onder signalen voor de reden waarom het bestand niet aangemaakt kan worden.

Klik onderaan op voltooien om verder te gaan

Klik op voltooien.

Samenvatting

Een product van Horlings & Eerbeek | Automatisering B.V.

Voltooien

### 6.2.2 315 met onbekende AGB code

Het is mogelijk dat u een bericht ontvangt van een zorgaanbieder die niet bekend is binnen Aeolus Back. De volgende stappen kunt u dan ondernemen.

| Dubbelklik                                | op het b        | ericht.            |                 |                |                              |             |               |            |
|-------------------------------------------|-----------------|--------------------|-----------------|----------------|------------------------------|-------------|---------------|------------|
| Berichten<br>Intro                        | 🖹 Nieuw 💌 🚔 🔒   | 🗙 🙆 🛕 🛛 Acties 🕶   |                 |                |                              |             |               |            |
| <ul> <li>Mijn postvak IN (7)</li> </ul>   | Aangemaakt op 🗸 | Definitie          | Verzonden op    | Status         | Soort                        | Verstuurder | Van/Naar      | Volgnummer |
| <ul> <li>Mijn postvak UIT (13)</li> </ul> | 29-6-2016 11:33 | iJW 303 (versie 2) | 29-6-2016 11:33 | In behandeling | Declaratie Jeugdhulp         |             | Alfa "Zorg BV | 209        |
| <ul> <li>Alle berichten</li> </ul>        | 29-6-2016 11:27 | iJW 303 (versie 2) | 29-6-2016 11:27 | In behandeling | Declaratie Jeugdhulp         |             | Alfa Zorg BV  | 206        |
| - Archief                                 | 29-6-2016 10:44 | iJW 315 (versie 2) | 1-6-2016 16:15  | In behandeling | Verzoek om toewijzing Jeugdh |             |               | 202        |
| Verwijderd                                | 29-6-2016 10:28 | iJW 315 (versie 2) | 1-6-2016 16:15  | In behandeling | Verzoek om toewijzing Jeugdh |             |               |            |
|                                           | 29-6-2016 10:08 | iJW 303 (versie 2) | 29-6-2016 10:08 | In behandeling | Declaratie Jeugdhulp         |             | Pro Persona   | 199        |
|                                           | 29-6-2016 10:04 | iJW 303 (versie 2) | 29-6-2016 10:04 | In behandeling | Declaratie Jeugdhulp         |             | Pro Persona   | 196        |
|                                           | 14-4-2016 12:31 | iJW 303 (versie 2) | 11-4-2016 9:14  | In behandeling | Declaratie Jeugdhulp         |             | Seys Centra   | 135        |

### In de wizard is het veld organisatie leeg. Klik op annuleren

| EBB Wizard<br>315 Bericht                           |                                                                         |   |                    |     |           |             |
|-----------------------------------------------------|-------------------------------------------------------------------------|---|--------------------|-----|-----------|-------------|
| Client<br>Verwerk bericht<br>Regels<br>Samenvatting | <b>iJ₩ 315 (versie 2)</b><br>Verzonden op<br>Organisatie<br>Dagtekening | 4 | 1-6-2016 16:15<br> |     | ٣         |             |
| Informatie                                          | Status<br>Foutcode<br>Foutcode<br>Foutcode                              |   | Niet akkoord       | ▼ ■ |           | •<br>•<br>• |
| Voortgang                                           |                                                                         |   |                    |     |           |             |
|                                                     |                                                                         |   |                    |     | Annuleren | Volgende >> |

Klik op alle berichten. Dubbelklik op het bericht welke u zojuist heeft geopend. Klik op "inhoud", hier vindt u de AGB code.

|   | Berichten<br>Intro                                                     | 🖬   🕰   🞒 🗟   Acties 🔻 | Q •                             |      |                           |                         |
|---|------------------------------------------------------------------------|------------------------|---------------------------------|------|---------------------------|-------------------------|
|   | <ul> <li>Mijn postvak IN (7)</li> <li>Mijn postvak UIT (13)</li> </ul> | Bericht                |                                 |      |                           |                         |
|   | Alle berichten     Bericht                                             |                        |                                 | Mar  |                           |                         |
|   | Inhoud                                                                 |                        |                                 | voc  | noop                      |                         |
|   | Gecodeerde Inhoud                                                      | Bericht:               | Verzoek om toewijzing Jeugdhulp |      | Wmo Aanbieder:            | 94003661                |
|   | - Regels<br>Subjecters                                                 | Identificatie:         | 0ef00ad52861                    |      | Dagtekening:              | 1 juni 2016             |
|   | - Archief                                                              |                        |                                 | CI   | iënt                      |                         |
|   | - Verwijderd                                                           | Bsn:                   | 238767516                       |      | Geboortedatum:            | 29 maart 2000           |
|   |                                                                        | Clientnummer:          | 238767516                       |      | CizCode:                  | 0000                    |
|   |                                                                        | Geslacht:              | Mannelijk                       |      | Naam:                     | GG Eigen naam           |
|   |                                                                        | Status aanlevering:    | Eerste aanlevering              |      | Gezagsdrager bekend:      | Ja                      |
|   |                                                                        |                        |                                 | Pro  | oduct                     |                         |
|   |                                                                        | Product categorie:     | Specialistische ggz             |      | Product code:             | 2R102                   |
|   |                                                                        | Ingangsdatum:          | 1 januari 0001                  |      | Begindatum:               | 9 april 2016            |
|   |                                                                        | Aanbieder:             | 94003661                        |      | Omvang:                   | 0 Niet gezet Niet gezet |
|   |                                                                        | Status aanlevering:    | Eerste aanlevering              |      | Verwijzer type:           | Huisarts                |
|   |                                                                        | Verwijzer naam:        | Huisman                         |      | Raamcontract:             | Nee                     |
|   |                                                                        |                        |                                 | Same | nvatting                  |                         |
|   |                                                                        | Aantal cliënten:       |                                 | 1    | Aantal productengeleverd: | 1                       |
| . |                                                                        | Totaal aantal details: |                                 | 2    |                           |                         |
|   |                                                                        |                        |                                 |      |                           |                         |
|   |                                                                        |                        |                                 |      |                           |                         |

Plaats de AGB code in de AGBcode checker op internet: https://www.agbcode.nl/Webzoeker/Snel

Maak de organisatie aan en voer de juiste AGB in, zet de organisatie op actief. U kunt ook al vast een product toevoegen indien deze bekend is. Ga vervolgens naar de berichtenmodule en verwerk het bericht zoals aangegeven in

hoofdstuk 6.2

### 6.2.3 315 met BSN welke niet gevonden wordt in het GBA

| EBB Wizard<br>315 Bericht                           |                                                                         |   |                            |            |           |             |
|-----------------------------------------------------|-------------------------------------------------------------------------|---|----------------------------|------------|-----------|-------------|
| Client<br>Verwerk bericht<br>Regels<br>Samenvatting | <b>iJ₩ 315 (versie 2)</b><br>Verzonden op<br>Organisatie<br>Dagtekening | 4 | 1-6-2016 16:15<br>1-6-2016 |            | T         |             |
| Informatie                                          | Status<br>Foutcode<br>Foutcode<br>Foutcode                              |   | Niet akkoord               | * <b>E</b> |           | •           |
| Voortgang                                           |                                                                         |   |                            |            |           |             |
|                                                     |                                                                         |   |                            |            | Annuleren | Volgende >> |

| liënt<br>Verwerk bericht<br>Regels | iJW 315 (versie 2)                         |                                              |                        |
|------------------------------------|--------------------------------------------|----------------------------------------------|------------------------|
| Samenvatting                       | Verzonden op<br>Organisatie<br>Dagtekening | 1-6-2016 16:15<br>✓ Karins place<br>1-6-2016 | ×                      |
|                                    | Status                                     | Akkoord 👻 🖬                                  |                        |
| formatie                           |                                            |                                              |                        |
| portgang                           |                                            |                                              |                        |
|                                    |                                            |                                              | Consideren Melanuda XX |
|                                    |                                            |                                              | Amulein Vogerde //     |

| Cliënt                                                                                                    |                                                                                                    |                                                                                                    |                                                                         |
|----------------------------------------------------------------------------------------------------|----------------------------------------------------------------------------------------------------|----------------------------------------------------------------------------------------------------|-------------------------------------------------------------------------|
|                                                                                                    | Klant                                                                                                    | BSN                                                                                                    | Geboortedatum                                                           |
| Verwerk bericht<br>Regels<br>Samenvatting                                                                 |                                                                                                    | 564561320                                                                                                    | 29-3-2000                                                               |
|                                                                                                    |                                                                                                    |                                                                                                    |                                                                         |
|                                                                                                    |                                                                                                    |                                                                                                    |                                                                         |
| nformatie                                                                                                 |                                                                                                    |                                                                                                    |                                                                         |
| /oortgang                                                                                                 |                                                                                                    |                                                                                                    |                                                                         |
| -                                                                                                    |                                                                                                    |                                                                                                    | << Vorige Annuleren Volgende                                            |
|                                                                                                    |                                                                                                    |                                                                                                    |                                                                         |
| EBB Wizard<br>315 Bericht                                                                                 |                                                                                                    |                                                                                                    |                                                                         |
| EBB Wizard<br>315 Bericht<br>Verwerk bericht<br>- Regels                                                  | Productrecord<br>Klant ✓                                                                                                    |                                                                                                    |                                                                         |
| EBB Wizard<br>315 Bericht<br>Client<br>- Verwerk bericht<br>- Regels<br>- Productrecord<br>Samonyatting   | Productrecord<br>Klant ~<br>Dossier                                                                                                    | Nieuw dossier                                                                                                    | Ŧ                                                                       |
| EBB Wizard<br>315 Bericht<br>Verwerk bericht<br>- Regels<br>- Productrecord<br>- Samenvatting             | Productrecord<br>Klant<br>Dossier<br>Dossierhouder/Nummer<br>Dossieritem                                                                                                    | Nieuw dossier                                                                                                    | <b>x</b>                                                                |
| EBB Wizard<br>315 Bericht<br>- Verwerk bericht<br>- Regels<br>- Productrecord<br>- Samenvatting           | Productrecord<br>Klant<br>Dossier<br>Dossierhouder/Nummer<br>Dossieritem<br>Behandelaar                                                                                                    | Nieuw dossier                                                                                                    |                                                                         |
| EBB Wizard<br>315 Bericht                                                                                 | Productrecord<br>Klant<br>Dossier<br>Dossierhouder/Nummer<br>Dossieritem<br>Behandelaar<br>Datum aanvraag                                                                                               | Nieuw dossier<br>Beheerder<br>29-06-2016 –                                                                                                  | ▼<br>▼<br>▼                                                             |
| EBB Wizard<br>315 Bericht<br>Client<br>- Verwerk bericht<br>- Regels<br>- Productrecord<br>- Samenvatting | Productrecord<br>Klant ~<br>Dossier<br>Dossierhouder/Nummer<br>Dossieritem<br>Behandelaar<br>Datum aanvraag<br>Wektroncessuurmer                                                                        | Nieuw dossier<br>Beheerder<br>29-06-2016                                                                                                    | ×<br>•                                                                  |
| EBB Wizard<br>315 Bericht<br>- Verwerk bericht<br>- Regels<br>- Productrecord<br>- Samenvatting           | Productrecord<br>Klant ~<br>Dossier<br>Dossierhouder/Nummer<br>Dossieritem<br>Behandelaar<br>Datum aanvraag<br>Werkprocesnummer<br>Adres                                                                | Nieuw dossier<br>Beheerder<br>29-06-2016<br>automatisch<br>Geen adres gevonden of gebruiken                                                 | ▼<br>▼<br>▼                                                             |
| EBB Wizard<br>315 Bericht<br>- Verwerk bericht<br>- Regels<br>- Productrecord<br>- Samenvatting           | Productrecord<br>Klant<br>Dossier<br>Dossierhouder/Nummer<br>Dossieritem<br>Behandelaar<br>Datum aanvraag<br>Werkprocesnummer<br>Adres<br>Producten                                                     | Nieuw dossier<br>Beheerder<br>29-06-2016<br>automatisch<br>Geen adres gevonden of gebruiken<br>Per 9-4-2016 0,00 Niet gezet Niet gezet (pro | Joductcode: 2F102)                                                      |
| EBB Wizard<br>315 Bericht<br>- Verwerk bericht<br>- Regels<br>- Productrecord<br>- Samenvatting           | Productrecord<br>Klant ~<br>Dossieri<br>Dossierhouder/Nummer<br>Dossieritem<br>Behandelaar<br>Datum aanvraag<br>Werkprocesnummer<br>Adres<br>Producten                                                  | Nieuw dossier Beheerder 29-06-2016 automatisch Geen adres gevonden of gebruiken Per 9-4-2016 0,00 Niet gezet Niet gezet (pro                | ▼<br>▼<br>→<br>→<br>→<br>→<br>→<br>→<br>→<br>→<br>→<br>→<br>→<br>→<br>→ |
| EBB Wizard<br>315 Bericht<br>- Verwerk bericht<br>- Regels<br>- Productrecord<br>- Samenvatting           | Productrecord<br>Klant ~<br>Dossier<br>Dossierhouder/Nummer<br>Dossieritem<br>Behandelaar<br>Datum aanvraag<br>Werkprocesnummer<br>Adres<br>Producten<br>Aangeleverde gegevens zijn akkoord<br>Foutcode | Nieuw dossier Beheerder 29-06-2016  automatisch Geen adres gevonden of gebruiken Per 9-4-2016 0,00 Niet gezet Niet gezet (pro               | ▼<br>▼<br>→<br>→<br>→<br>→<br>→<br>→<br>→<br>→<br>→<br>→<br>→<br>→<br>→ |
| Client<br>- Verwerk bericht<br>- Regels<br>- Productrecord<br>- Samenvatting                              | Productrecord<br>Klant ~<br>Dossieri<br>Dossierhouder/Nummer<br>Dossierhouder/Nummer<br>Datum aanvraag<br>Werkprocesnummer<br>Adres<br>Producten<br>Adres<br>Adres                                      | Nieuw dossier Beheerder 29-06-2016 automatisch Geen adres gevonden of gebruiken Per 9-4-2016 0,00 Niet gezet Niet gezet (pro Niet akkoord   | ▼<br>▼<br>→<br>→<br>→<br>→<br>→<br>→<br>→<br>→<br>→<br>→<br>→<br>→<br>→ |

Klant is onbekend, u onderneemt de volgende stappen:

- Check of het kind onder uw verantwoordelijkheid zou moeten vallen.

Indien ja, voer de jeugdige handmatig op in Aeolus Back. Ga vervolgens naar de berichtenmodule en verwerk het bericht zoals aangegeven bij 6.2.

Indien de jeugdige niet onder de verantwoordelijkheid valt van uw gemeente, is de afspraak met de zorgaanbieders dat er wel een 316 wordt verstuurd. Voor deze situatie bestaat geen retourcode, de zorgaanbieder kan dus niet inzichtelijk krijgen dat de jeugdige niet onder uw verantwoordelijkheid valt.

Wij adviseren u dan telefonisch contact op te nemen met de zorgaanbieder.

**NOTE** U moet wel de 316 retour sturen naar de zorgaanbieder, dus de wizard van de 315 voltooien!

#### 6.3 Verwerking 315 binnen de aanvragen

Afhankelijk van uw werkproces wordt automatisch een aanvraag aangemaakt en klaargezet op de door u aangegeven werkwijze.

De aanvraag staat ofwel in de werkvoorraad van de gebruiker aan wie u deze heeft toegekend, of in een algemene werkbak.

Onderzoek Aanvraag jeugd 2016\_1113 Hoop, R. de 123456782 12-7-2016 Onderzoek Beheerder

Verwerk de aanvraag zoals u dit normaliter ook doet met een aanvraag die u zelf aanmaakt (of die uw wijkteam aanlevert).

Indien een aanvraag is aangemaakt vanuit het berichtenverkeer, dan wordt de informatie vanuit het bericht getoond in de aanvraag.

#### 6.3.1 Kaart algemeen

| 📕   🕰   🎒 🗟   🛛 Acti             | es 🔻 😢 🔻                 |        |  |  |  |
|----------------------------------|--------------------------|--------|--|--|--|
| Algemeen                         |                          |        |  |  |  |
| Туре                             | Aanvraag jeugd           |        |  |  |  |
| Nummer                           | 2016_1173774             |        |  |  |  |
| Verwijzing naar externe systemen |                          |        |  |  |  |
| Adres van het huishouden         | Geen adres opgegeven     | -      |  |  |  |
| Fase                             | Onderzoek                |        |  |  |  |
| Gemeentelijk beleid              | Gemeentelijk beleid 2015 | -      |  |  |  |
| Datum melding                    | 01-06-2016 🖕             |        |  |  |  |
| Verwijzer                        | Niet van toepassing      |        |  |  |  |
| Herkomst                         | BNT Consult              |        |  |  |  |
| Oorsprong                        | Via bericht              | -      |  |  |  |
| Is het gezag bij de ouders       | Ja 🗸                     |        |  |  |  |
| Gezaghouder                      |                          | •      |  |  |  |
| Wlz indicatie aanwezig           | Niet uitgevraagd 🗸 🗸     |        |  |  |  |
| Procedure                        | Niet gedefinieerd        | •      |  |  |  |
| Datum aanvraag                   | 29-06-2016 🔍             |        |  |  |  |
| Datum aanvang                    | _ <u>`_`</u> •           |        |  |  |  |
| Datum einde                      | <b>*</b>                 |        |  |  |  |
| Toelichting                      |                          | $\sim$ |  |  |  |
|                                  |                          |        |  |  |  |
|                                  |                          |        |  |  |  |
|                                  |                          | ~      |  |  |  |
|                                  |                          |        |  |  |  |

In het veld herkomst wordt de naam van de zorgaanbieder getoond. Bij oorsprong wordt het veld gezet op "Via bericht".

Op de kaart "berichten" kunt u de inhoud van het bericht lezen.

| Cliënt                              |                     |                    |                 |          |
|-------------------------------------|---------------------|--------------------|-----------------|----------|
| iënt                                | 🗎 Nieuw 🔻 🖼 📙 🛛 🗶 🤅 | Acties -           |                 |          |
| Klantenkaart                        | Aangemaakt op       | Definitie          | datum verzonden | Status   |
| Financieel                          | 29-6-2016 9:35      | iJW 316 (versie 2) | 29-6-2016 9:35  | Afgerond |
| Algemeen                            | 29-6-2016 9:19      | iJW 315 (versie 2) | 1-6-2016 16:15  | Afgerond |
| Adressen                            |                     |                    |                 |          |
| Relaties                            |                     |                    |                 |          |
| Kinderen                            |                     |                    |                 |          |
| Partners                            |                     |                    |                 |          |
| Arbeidsverhoudingen                 |                     |                    |                 |          |
| Arbeidsmarktkwalificaties           |                     |                    |                 |          |
| Beoordelingen/Indicaties            |                     |                    |                 |          |
| Alle dossiers                       |                     |                    |                 |          |
| <ul> <li>Dossier Jeugd 1</li> </ul> |                     |                    |                 |          |
| Algemeen                            |                     |                    |                 |          |
| Relaties                            |                     |                    |                 |          |
| Aanvraag jeugd 2016_1173774         |                     |                    |                 |          |
| Huishouding                         |                     |                    |                 |          |
| Klantcontact                        |                     |                    |                 |          |
| e- Berichten                        |                     |                    |                 |          |
| Aanverwante dossieritems            |                     |                    |                 |          |
| Onderzoek                           |                     |                    |                 |          |
| ⊞ Rapportage                        |                     |                    |                 |          |
| Beschikking                         |                     |                    |                 |          |
| Administratieve amandeling          |                     |                    |                 |          |
| Takan                               |                     |                    |                 |          |
| Decumenten buiten een dessier       |                     |                    |                 |          |
| Documenten buiten een dossier       |                     |                    |                 |          |
|                                     |                     |                    |                 |          |

#### Klik op berichten - bericht.

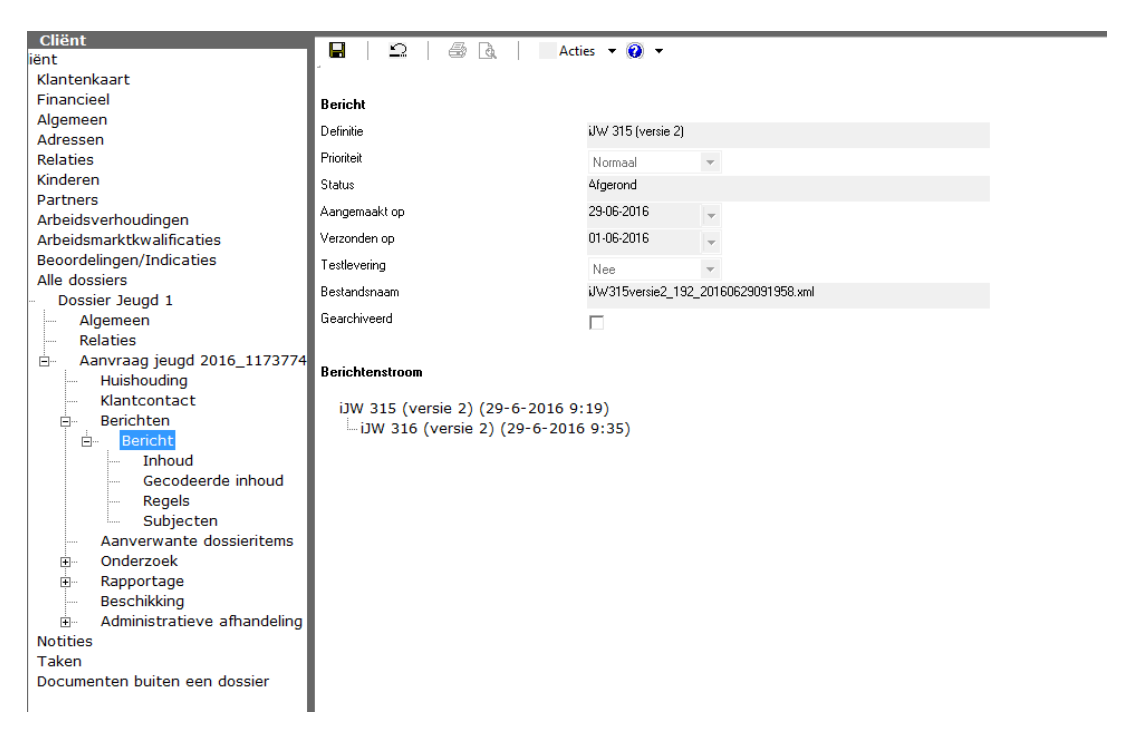

Deze werkwijze is conform uw huidige werkwijze.

NOTE U moet te allen tijde een 301 verzenden nadat u een 316 heeft verzonden. Het verschil met een "normale" 301 situatie is, dat u een bericht mag versturen met alleen een productcategorie, 51 of 52 erin, dus zonder productcode. Overige categorieën kunnen niet worden verzonden via het berichtenverkeer.

#### 6.4 Verwerking JW321 en JW322

De 321 wordt grotendeels verwerkt zoals een 303. Het verschil wordt veroorzaakt door de DBC structuur die wij binnen Aeolus Back niet opsturen.

Per prestatie wordt het totaalbedrag van de onderliggende records opgeteld. De werkwijze van de 321 is dus conform de 303.

|               | 20 m                                                    | × BD trip                                                                                                    |                                                                                                    |                                                                                                    |                                                                                                    |                                                                                                    |                                                                                                    |                                                                                                    |
|---------------|---------------------------------------------------------|----------------------------------------------------------------------------------------------------|----------------------------------------------------------------------------------------------------|----------------------------------------------------------------------------------------------------|----------------------------------------------------------------------------------------------------|----------------------------------------------------------------------------------------------------|----------------------------------------------------------------------------------------------------|----------------------------------------------------------------------------------------------------|
|               | 🗄 Nieuw 👻 🖛 🖬                                           | Acties •                                                                                                    |                                                                                                    |                                                                                                    |                                                                                                    |                                                                                                    |                                                                                                    |                                                                                                    |
| stvak IN (33) | Aangemaakt op 🖓                                         | Definitie                                                                                                    | Verzonden op                                                                                                    | Status                                                                                                    | Soort                                                                                                    | Verstuurder                                                                                                    | Van/Naar                                                                                                    | Volgnummer                                                                                                    |
| tvak UIT (25) | 30-6-2016 9:17                                          |                                                                                                    | 24-6-2016 10:00                                                                                                    | In behandeling                                                                                                    | Declaratie Jeugd-GGZ                                                                                                    |                                                                                                    |                                                                                                    | 216                                                                                                    |
| chten         | 29-6-2016 14:11                                         | iWmo 303 (versie 2)                                                                                                    | 29-4-2016 16:07                                                                                                    | In behandeling                                                                                                    | Wmo Declaratie                                                                                                    |                                                                                                    |                                                                                                    | 212                                                                                                    |
|               | 29-6-2016 13:29                                         | iJW 321 (versie 2)                                                                                                    | 24-6-2016 10:00                                                                                                    | In behandeling                                                                                                    | Declaratie Jeugd-GGZ                                                                                                    |                                                                                                    |                                                                                                    | 210                                                                                                    |
| rd            | 29-6-2016 11:33                                         | iJW 303 (versie 2)                                                                                                    | 29-6-2016 11:33                                                                                                    | In behandeling                                                                                                    | Declaratie Jeugdhulp                                                                                                    |                                                                                                    | Alfa_Zorg BV                                                                                                    | 209                                                                                                    |
|               | <mark>tvak IN (33)</mark><br>vak UIT (25)<br>hten<br>rd | Neuw         P           Aangemaakt op 7         Aangemaakt op 7           vak UIT (25)         30-6-2016 9:17           hten         29-6-2016 14:11           29-6-2016 13:29         29-6-2016 13:29           d         29-6-2016 13:29 | Byte         Control         None         Control         None         Control         None         Control         None         Control         None         None </th <th>Optime         Control         Control         Action         Action           Anaparametric May 07         Definition         Verzamérn exp         Sec.         Sec.         Sec</th> <th>State         Control         Action         Action         State         State</th> <th>State         State         <th< th=""><th>State         State         <th< th=""><th>Bitson + Gr 2         X         B 2         Action           Antopenanck (p) 2         Definition         Verstmeden (p)         Status         Status         Status         Verstmeden (p)         Verstmeden (p)</th></th<></th></th<></th> | Optime         Control         Control         Action         Action           Anaparametric May 07         Definition         Verzamérn exp         Sec.         Sec.         Sec | State         Control         Action         Action         State         State | State         State         State <th< th=""><th>State         State         <th< th=""><th>Bitson + Gr 2         X         B 2         Action           Antopenanck (p) 2         Definition         Verstmeden (p)         Status         Status         Status         Verstmeden (p)         Verstmeden (p)</th></th<></th></th<> | State         State         State <th< th=""><th>Bitson + Gr 2         X         B 2         Action           Antopenanck (p) 2         Definition         Verstmeden (p)         Status         Status         Status         Verstmeden (p)         Verstmeden (p)</th></th<> | Bitson + Gr 2         X         B 2         Action           Antopenanck (p) 2         Definition         Verstmeden (p)         Status         Status         Status         Verstmeden (p)         Verstmeden (p) |

In onderstaand voorbeeld is de organisatie onbekend. Om te onderzoeken welke organisatie het betreft klikt u op alle berichten. Dubbelklik op het bericht welke u zojuist heeft geopend.

Klik op "inhoud", hier vindt u de AGB code.

Plaats de AGB code in de AGBcode checker op internet: <u>https://www.agbcode.nl/Webzoeker/Snel</u>

Maak de organisatie aan en voer de juiste AGB in, zet de organisatie op actief. Ga vervolgens naar de berichtenmodule en verwerk het bericht zoals aangegeven in hoofdstuk 6.2

| Factuur<br>Client<br>Verwerk bericht<br>Regels<br>Betaling<br>Samenvatting | <b>JW 321 (versie 2)</b><br>Verzonden op<br>Organisatie<br>Dagtekening<br>Factuurperiode<br>Extern factuurnr | <b>A</b> | 24-6-2016 10:00<br>3-6-2016<br>1-6-2016 t/m<br>00000000340 | 36-2016 |   |
|----------------------------------------------------------------------------|----------------------------------------------------------------------------------------------------|----------|------------------------------------------------------------|---------|---|
| Unformatie<br>Voortgang                                                    | Status<br>Foutcode<br>Foutcode<br>Foutcode                                                                   |          | Niet akkoord<br>383<br>0<br>0                              | ¥ ).    | • |

Selecteer de organisatie en klik op volgende.

| EBB Wizard<br>Factuur                                 |            |         |                          |           |          |
|-------------------------------------------------------|------------|---------|--------------------------|-----------|----------|
| Cliënt                                                | Klant      | Product | Periode                  | Bedrag    | Akk.     |
| Verwerk bericht<br>Regels<br>Betaling<br>Samenvatting | R. de Hoop |         | 26-1-2015 t/m 31-12-2015 | 3.354,12  | 1        |
| Informatie                                            |            |         |                          |           |          |
|                                                       |            |         |                          |           |          |
| Voortgang                                             |            |         |                          |           |          |
|                                                       |            |         | << Vorige                | Annuleren | Volgende |

### Dubbelklik op de regel.

| Cliënt<br>Verwerk bericht<br>Regels<br>Prestatierecord | <b>Prestatierecord</b><br>Klant<br>Organisatieproduct | ~      | R. de Hoop                                      |       |                      | <b>▼</b> @ |
|--------------------------------------------------------|-------------------------------------------------------|--------|-------------------------------------------------|-------|----------------------|------------|
| - Samenvatting                                         | Periode                                               |        | Gefactureerd                                    | Recht | op in factuurperiode | -          |
|                                                        | Periode<br>Aantal                                     | ×<br>× | 26-1-2015 / 31-12-2015<br>0.00 NietGezet à 0.00 |       |                      |            |
|                                                        | Berekend bedrag                                       |        | 3.354,12                                        | 0,00  |                      |            |
| iformatie                                              | Btwbedrag                                             | *<br>* | 0,00                                            | 0,00  |                      |            |
|                                                        | Al geractureerd/toegekend<br>Productcode              | *<br>* | 0,00                                            | 0,00  |                      |            |
|                                                        | Aangeleverde gegevens zijn al<br>Foutcode             | kkoord | Niet akkoord 💌 🖬<br>8004                        |       |                      | •          |
| oortgang                                               | Foutcode<br>Foutcode                                  |        | 8187<br>O                                       |       |                      | •          |
|                                                        |                                                       |        |                                                 |       |                      |            |

Klik goed op het verrekijkertje als u recent een product heeft ingezet bij de jeugdige.

| Factuur                                                                                        |                                                                                                    |                                |                                                                                                    |                                                                                                    |                                   |
|------------------------------------------------------------------------------------------------|----------------------------------------------------------------------------------------------------|--------------------------------|----------------------------------------------------------------------------------------------------|----------------------------------------------------------------------------------------------------|-----------------------------------|
| Cliént<br>Verwerk bericht<br>Regels<br>Prestatierecord<br>Betaling<br>Samenvatting             | <b>Prestatierecord</b><br>Klant<br>Organisatieproduct<br>Periode                                                                                                    | *                              | R. de Hoop<br>4R101: Behandeltraject GBGGZ<br>4R101: Behandeltraject GBGGZ                                                                          | licht (0-294 min.)(efsdfdsdfs)<br>licht (0-294 min.) (25675): 01-01-2016                                                                 | <b>▼</b> ∰<br>31-12-2016 <b>▼</b> |
| Informatie<br>Voortgang                                                                        | Periode<br>Aantal<br>Berekend bedrag<br>Factuurbedrag (incl.BTW)<br>Btwbedrag<br>Al gefactureerd/toegekend<br>Productcode<br>Aangeleverde gegevens zijn ak<br>Foutcode<br>Foutcode<br>Foutcode | A<br>~<br>A<br>~<br>A<br>koord | Gefactureerd<br>26-1-2015 / 31-12-2015<br>0,00 NietGezet à 0,00<br>3.354,12<br>3.354,12<br>0,00<br>0,00<br>Niet akkoord ▼ ■<br>8004<br>8187<br>8289 | Recht op in factu         1-1-2016 / 31-12-201         0,00 uur à 0,00         0,00         0,00         0,00         0,00         52400 | urperiode<br>5<br>v               |
| EBB Wizard                                                                                     |                                                                                                    |                                |                                                                                                    | << Vorige A                                                                                                    | nnuleren Volgende >>              |
| •                                                                                              |                                                                                                    |                                |                                                                                                    |                                                                                                    |                                   |
| Client  Verwerk bericht  Regels  Prestatierecord  Betaling Samenvatting  Informatie  Voortgang | Klant Pro<br>R. de Hoop 4R10                                                                                                    | oduct<br>01: Beha              | ndeltraject GBGGZ licht (0-294 n                                                                                                    | Periode<br>nin.26-1-2015 t/m 31-12-2015 3                                                                                                | Bedrag Akk.<br>.354,12 🗸          |
|                                                                                                |                                                                                                    |                                |                                                                                                    | << Vorige                                                                                                    | nnuleren Volgende                 |
|                                                                                                |                                                                                                    |                                |                                                                                                    |                                                                                                    |                                   |

| Factuur                                                                            |                                                                                                    |                                 |
|------------------------------------------------------------------------------------|----------------------------------------------------------------------------------------------------|---------------------------------|
| Client<br>Verwerk bericht<br>Regels<br>Prestatierecord<br>Betaling<br>Samenvatting | Factuur opmaken       Ja         Betaling         Betaalbaar stellen       Ja         Datum betaling       30-06-2016         Rekening van       NL83BNGH0285094955         Rekening naar       NL17INGB0682541087 (diessen )         Kenmerk       00000009340         Omschrijving       cccc         Contract       Image: State State | •                               |
| Voortgang                                                                          | Kostenplaats Project<br>LB Jeugd GGZ (442402-46820000)                                                                                                    | Bedrag<br>3.354,12              |
|                                                                                    |                                                                                                    | << Vorige Annuleren Volgende >> |
| Factuur                                                                            |                                                                                                    |                                 |
| Client<br>Verwerk bericht<br>Regels<br>Prestatierecord<br>Betaling<br>Samenvatting | Samenvatting<br>Het bericht is goedgekeurd<br>Alle regels in het bericht zijn goedgekeurd<br>Een factuur met een totaalbedrag van 3.354,12 zal worden aangemaakt<br>De volgende betalingsrecords worden aangemaakt<br>LB Jeugd GGZ (442402-46820000) 0<br>De volgende nog te ontvangen records worden aangemaakt                                                                                                    | 3.354,12                        |
| Voortgang                                                                          | Klik op start om het retourbericht te versturen.                                                                                                    |                                 |
|                                                                                    |                                                                                                    | << Vorige Annuleren Start       |

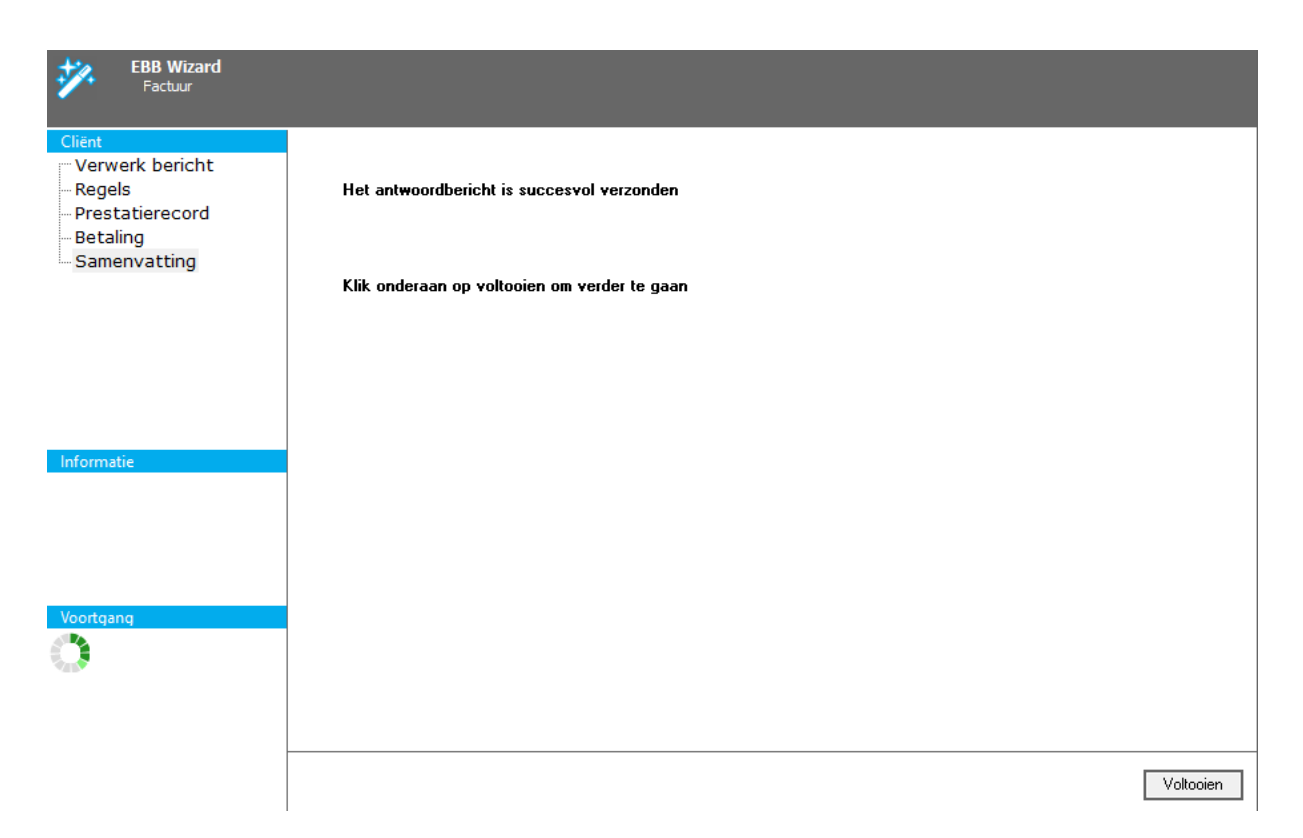

#### 6.5 Herzenden berichten 1782

Indien het bericht niet verstuurd is, dan bevindt zich deze in het postvak uit. Klik het bericht eenmaal aan en kies voor "Verwerk opnieuw" om het bericht alsnog te versturen.

| Berichten                                                                              | `≧Neuw ▼           | 🖻 🖬 🛛 🗙                       | @ 🕰 🗌         | Acties -                                                    |     |                          |                              |                |
|----------------------------------------------------------------------------------------|--------------------|-------------------------------|---------------|-------------------------------------------------------------|-----|--------------------------|------------------------------|----------------|
| Mijn postvak IN (0)<br>Mijn postvak UIT (3)<br>Alle berichten<br>Archief<br>Verwijderd | Ange V<br>28-6-201 | Definitie<br>UW 316 (versie : | Verzond<br>?) | Archiveer bericht<br>Markeer als gelezen<br>Verwerk opnieuw | toe | Verstuurder<br>Beheerder | Van/Noar<br>Geloof in Jezelf | Volgnum<br>170 |

### 6.6 Bericht versturen met postadres 1522

Indien een postadres of correspondentieadres is toegevoegd bij een klant, word dit adres niet meer meegenomen in het bericht. De Aeolusservice negeert antwoordnummers, postbusnummers, buitenlandse adressen en adressen met een huisnummer 0.

#### Declaratieregels automatisch goedkeuren 6.7

Bij systeem is er de mogelijkheid om in de 303 berichten de gefactuureerde bedragen die onder het toegewezen bedrag komen niet te laten afkeuren. Als deze functie op 'ja' staat zullen bedragen onder het toegewezen bedrag geen uitroepteken meer vertonen.

- - ~

| Bestand Extra    | Help           |                                          |                                                       |     |
|------------------|----------------|------------------------------------------|-------------------------------------------------------|-----|
| Algemeen         | Systeem        |                                          |                                                       |     |
| Financiën        | Systeem        |                                          |                                                       |     |
| Overzichten      | - Instellingen |                                          |                                                       |     |
| Applicatiebeheer |                | Locade van de Liaan applicade            |                                                       | - ^ |
| Dossier          |                | Alias voor de database                   |                                                       | - 1 |
| Beveiliaina      | -              | Username voor de database                |                                                       | - 1 |
| Werkheheersing   | -              | Wachtwoord voor de database              |                                                       | - 1 |
| Sustaam          |                | Alias voor de tussentabellen             |                                                       | - 1 |
| Systeem          | ۹              | Map van de tussentabellen                |                                                       |     |
| 62               |                | Webservice                               |                                                       |     |
| Systeem          |                | WebserviceEndpoint                       | http://services/gemeente/r                            |     |
|                  |                | Aanmaken dossier                         | Nee                                                   |     |
| 69               |                | Aanmaken dossieritem                     | Nee                                                   |     |
| Overzichten      |                | Openen dossieritem                       | Nee                                                   |     |
| _                |                | Wijzigen fase dossieritem                | Nee                                                   |     |
| - <u>.</u>       |                | Wijzigen status dossieritem              | Nee                                                   |     |
| Helpsystemen     |                | Goedkeuren dossieritem                   | Nee                                                   |     |
| helpsystemen     |                | Verwijderen dossieritem                  | Nee                                                   |     |
|                  |                | Afdrukken dossieritem                    | Nee                                                   |     |
| Testen           |                | Openen documenten                        | Nee                                                   |     |
| reaterr          |                | Documenten versturen                     | Nee                                                   |     |
|                  |                | Openen cliënt                            | Ja                                                    |     |
|                  |                | EBB Extern                               | Ja                                                    |     |
|                  |                | EBB Doelgroepen ouders                   | Nee                                                   |     |
|                  |                | Ontvanger systeemberichten               | (KCC/Werkverdeler)                                    |     |
|                  |                | Schuldhulpverlening                      |                                                       |     |
|                  |                | Stylesheet voor Schuldhulpverlening      | p:\overig\ebb-trajecten\documenten\VTLBCalculator.xsl |     |
|                  |                | IWmo/iJW berichten                       |                                                       |     |
|                  |                | Bedragen minder dan factuurbedragen      | Ja                                                    |     |
|                  |                |                                          |                                                       | ¥   |
|                  |                | Bedragen minder dan factuurbedragen dire | ct goedkeuren                                         |     |
|                  |                |                                          |                                                       |     |
| 1                | 1              |                                          |                                                       |     |

#### 6.8 Credit bedragen in de 303 en JW321. 7095

Declaratieberichten kunnen ook credit bedragen bevatten. De verwerking hiervan is aangepast (zie onderstaande schermafdrukken vanuit de 303, 321 heeft dezelfde werkwijze).

| Client<br>Verwerk bericht<br>Regels<br>Betaling<br>Samenvatting | <b>iJ₩ 303 (versie 2)</b><br>Verzonden op<br>Organisatie |   | 24-3-2016 12:55<br>Seus Centra                      |                       |
|-----------------------------------------------------------------|----------------------------------------------------------|---|-----------------------------------------------------|-----------------------|
|                                                                 | Dagtekening<br>Factuurperiode<br>Extern factuurnr        | * | 24-3-2016<br>1-2-2016 t/m 29-2-2016<br>000972016801 |                       |
| Informatie                                                      | Status                                                   |   | Akkoord 💌 🖬                                         |                       |
| Voortgang                                                       |                                                          |   |                                                     |                       |
|                                                                 |                                                          |   |                                                     | Annuleren Volgende >> |

| EBB Wizard<br>Factuur        |       |         |                        |           |          |
|------------------------------|-------|---------|------------------------|-----------|----------|
| Cliënt                       | Klant | Product | Periode                | Bedrag    | Akk.     |
| Verwerk bericht              |       |         | 1-2-2016 t/m 23-2-2016 | 1.368.00  | •        |
| Regels                       |       |         | 1-2-2016 t/m 23-2-2016 | 1.368,00  |          |
| – Betaling<br>– Samenvatting |       |         | 2-2-2016 t/m 17-2-2016 | 343,80    | ł        |
| Informatie                   |       |         |                        |           |          |
|                              |       |         |                        |           |          |
| Voortgang                    |       |         |                        |           |          |
|                              |       |         | << Vorige              | Annuleren | Volgende |

De rood getoond bedragen zijn credit bedragen.

Dubbelklik op de creditregel. U kunt de creditregel accepteren en betaalbaar stellen.

| nt<br>/erwerk bericht | Prestatierecord                |       |                                                |                                 |
|-----------------------|--------------------------------|-------|------------------------------------------------|---------------------------------|
| Regels                | Klant                          | ~     | Marlies                                        |                                 |
| restatierecord        | Organisatieproduct             |       | komt allen tezamen(08A04 vervoersdiensten)     | <b>•</b> A                      |
| amenvatting           | Periode                        |       | komt allen tezamen (40581): 01-01-2016 - 31-12 | 2-2016                          |
|                       | LET OP! CREDIT                 |       | Gefactureerd                                   | Recht op in factuurperiode      |
|                       | Periode                        | ~     | 1-2-2016 / 29-2-2016                           | 1-2-2016 / 29-2-2016            |
|                       | Aantal                         | A     | 16,00 Etmaal à 20,00                           | 29,00 uren à 110,00             |
|                       | Berekend bedrag                | ~     | 320,00                                         | 3.190,00                        |
|                       | Factuurbedrag (incl.BTW)       | 1     | 320,00                                         |                                 |
|                       | Btwbedrag                      | ~     | 0,00                                           | 0,00 🖀 Dit btwbedrag zal worden |
| omatie                | Al gefactureerd/toegekend      | -     | 0,00                                           | 40.260,00                       |
|                       | Productcode                    | -     | 08404                                          | 08404                           |
|                       | Aangeleverde gegevens zijn akl | koord | Akkoord 🗸 🖬 Regel boeken                       | Niet boeken 👻 🖩                 |
| ortgang               |                                |       |                                                |                                 |
|                       |                                |       |                                                | <b>1</b>                        |

NOTE

Bij een credit regel moet u aangeven of u de regel wel/niet wilt boeken. Het boeken van een credit regel is alleen mogelijk als er reeds een eerdere betaling is gedaan voor deze klant, dan wordt het bedrag hiermee verrekend. Indien er alleen een creditfactuur is, dan is het niet mogelijk om te boeken omdat eea niet verrekend kan worden met een eerdere factuur.

#### NOTE

Let op! Tijdens het testen hebben wij geconstateerd dat een aantal zorgaanbieders het veld BTW vullen met het totaalbedrag van de factuur. Deze situatie geeft een foutmelding in Aeolus welke u handmatig kan herstellen.

| Cliënt<br>Verwerk bericht<br>Regels<br>Prestatierecord<br>Betaling<br>Samenvatting | Factuur opmaken<br>Betaling<br>Betaalbaar stellen<br>Datum betaling<br>Rekening van<br>Rekening naar<br>Kenmerk<br>Omschrijving<br>Contract | Ja  Ja  Ja  Ja  Ja  Ja  Ja  Ja  Ja  Ja |                  |
|------------------------------------------------------------------------------------|----------------------------------------------------------------------------------------------------|----------------------------------------|------------------|
| Informatie                                                                         | Bekijk betaalregels<br>Kostenplaats<br>Individuele begeleiding ZIN                                                                          | Project                                | Bedrag<br>320,00 |
| Voortgang                                                                          |                                                                                                    |                                        |                  |

Een creditregel wordt altijd in het rood getoond.

| liënt<br>Verwerk bericht  |                                                                  |    |                           |
|---------------------------|------------------------------------------------------------------|----|---------------------------|
| Regels<br>Prestatierecord | Samenvatting                                                     |    |                           |
| Betaling<br>Samenvatting  | Het bericht is goedgekeurd                                       |    |                           |
|                           | 1 regels van 17 zijn goedgekeurd                                 |    |                           |
|                           | Een factuur met een totaalbedrag van -320.00 zal worden aangemaa | kt |                           |
|                           | De volgende betalingsrecords worden aangemaakt                   |    |                           |
|                           | De volgende nog te ontvangen records worden aangemaakt           |    |                           |
|                           | Individuele begeleiding ZIN                                      | 0  | 320,00                    |
| (nortgang                 |                                                                  |    |                           |
|                           |                                                                  |    |                           |
|                           |                                                                  |    | << Vorige Annuleren Start |
|                           |                                                                  |    |                           |
|                           |                                                                  |    |                           |

Om de factuur in te zien, klikt u bij facturatie, dubbelklik op de factuurregel (let op er wordt gesorteerd op datum factuur van de zorgaanbieder).

| Facturatie                                                            |                    |                              |              |
|-----------------------------------------------------------------------|--------------------|------------------------------|--------------|
| Facturen<br>⊟- Facturen<br>⊟- <mark>Factuur</mark><br>- Factuurregels | 🖬   🗅   🗟 📐   Acti | ies 🔻 😡 💌                    |              |
| Betalingen<br>Ontvangsten                                             | Organisatie        | Atria GGZ                    | •            |
| onerangotan                                                           | Factuurdatum       | 29-04-2016 🖵                 |              |
|                                                                       | FactuurType        | Normaal                      | •            |
|                                                                       | Extern Nummer      | WMD303584                    |              |
|                                                                       | Intern Nummer      |                              |              |
|                                                                       | Status             | Ontwerp                      | •            |
|                                                                       | Omschrijving       | Periode 1-3-2016 - 31-3-2016 |              |
|                                                                       | Gebruiker          | Beheerder                    |              |
|                                                                       | Toelichting        |                              | ^            |
|                                                                       | 1                  |                              | $\checkmark$ |
|                                                                       |                    |                              |              |

Klik op factuurregels. De credit bedragen worden in het rood getoond, de debet bedragen in het zwart.

| Pacturatie                        |                               |                   |                                                  |         |         |
|-----------------------------------|-------------------------------|-------------------|--------------------------------------------------|---------|---------|
| Facturen                          | 📸 🗃 📔   🗡   👼 💽   🛛 Acties 🕶  |                   |                                                  |         |         |
| B- Factuur                        | Status                        | Klant             | Omschrijving                                     | Bedrag  | Soort   |
| <ul> <li>Factuurregels</li> </ul> | Gekoppeld aan client, akkoord | echtdelaatstetest | 08A04 1-2-2016 / 29-2-2016 16,00 Etmaal à 20,00  | -320,00 |         |
| - Betalingen                      | Gekoppeld aan client, akkoord | echtdelaatstetest | 08A04 1-1-2016 / 31-1-2016 16,00 Etmaal à 20,00  | -320,00 |         |
| Ontvangsten                       | Gekoppeld aan client, akkoord | echtdelaatstetest | 10A50 1-3-2016 / 31-3-2016 16,00 Dagdeel à 43,33 | 693,28  | Normaal |

Indien u klikt op betalingen, dan ziet u alleen het debet bedrag, dit is geen fout! De daadwerkelijke betaling vindt u bij "betalingen".

| Facturen<br>- Facturen | 1 1 1 1 1 1 1 1 1 1 1 1 1 1 1 1 1 1 1 | 🖨 🐧 🕴 Acties 🕶 |        |           |                   |            |        |             |                    |                   |
|------------------------|---------------------------------------|----------------|--------|-----------|-------------------|------------|--------|-------------|--------------------|-------------------|
| B- Factuur             | Datum                                 | Kenmerk        | Bedrag | Ontvanger | Rekeningnr        | Betaald op | Cliënt | Dossieritem | Kostenplaats       | Van rekening      |
|                        | 30-6-2016<br>WWWWWWW                  | WMO303584      | 693,28 | Atria GGZ | NL93ABNA061734879 | 0          |        |             | RB Jeugd GGZ (4424 | NL83BNGH028509495 |

Onderstaande schermafdruk geeft weer op welke wijze daadwerkelijk betaald wordt, tijdens het maken van de clieop worden de debet en de creditregels met elkaar verrekend.

| BetalingeniOntvangsten                            |                                                              |                                               |                         |                    |            |                       |                         |                            |                   |
|---------------------------------------------------|--------------------------------------------------------------|-----------------------------------------------|-------------------------|--------------------|------------|-----------------------|-------------------------|----------------------------|-------------------|
| Begindatum 01-06-2016 🖕<br>Einddatum 30-06-2018 🖕 | 7jpe<br>✓ Betalingen<br>✓ Al ontvangen<br>✓ Nog te ontvangen | Onthranger<br>Britaald Niet b<br>Kostenplaets | etaald 👻                | Wissen<br>Zoeken   |            |                       |                         |                            |                   |
| 🗟 Nieuw 🔹 🗃 📘 🛛 🗙                                 | a (, ) ()                                                    |                                               |                         |                    |            |                       |                         |                            |                   |
| 🛃 🗹 Datum                                         | Kenmerk                                                      | Bedrag                                        | Ontvanger/Afzender      | Rekeningnr         | Betaald op | Client                | Dossieritem             | Kostenplaats               | Van rekening      |
| B 30-6-2016                                       | 00000009340                                                  | 3.354,12                                      | diessen                 | NL17INGB0682541087 |            |                       |                         | LB Jeugd GGZ (442402-4     | NL83BNGH028509495 |
| 30-6-2016                                         |                                                              |                                               |                         |                    |            |                       |                         | RB Jeugd GGZ (442402-4     |                   |
| 30-6-2016                                         | 00000009340                                                  | 3.354,12                                      | diessen                 | NL17INGB0682541087 |            |                       |                         | LB Jeugd GGZ (442402-4     | NL83BNGH028509495 |
| 23-6-2016                                         | wewte                                                        | 1.293,43                                      | Ccoperatie Boer en Zorg | NL10RABO0159690005 |            | bentzat               | Aanvraag jeugd          | RB Zorg in natura (44240   | NL83BNGH028509495 |
| Over de periode van 30                            | 0-6-2016 t/m 29-5-2019 is een t                              | edrag berekend van 1.293,4                    | 3                       |                    |            |                       |                         |                            |                   |
| 23-6-2016                                         | Kenmerk per. bet                                             | 120,00                                        | M.E. Lansing            | NL17INGB0682541087 |            | Pouwer-Westrenen van, | Hulp bij het huishouden | WMO Hulp bij het huisho    | NL83BNGH028509495 |
| Over de periode van 1-                            | 1-2016 t/m 31-12-2016 is een t                               | edrag berekend van 120,00                     |                         |                    |            |                       |                         |                            |                   |
| 30-6-2016                                         | 000972016801                                                 | 1.368,00                                      | Seys Centra             | NL84RABO0158342992 |            |                       |                         | BRB Landelijk transitiearr | NL83BNGH028509495 |
| 30-6-2016                                         | 00000009340                                                  | 3.354,12                                      | diessen                 | NL17INGB0682541087 |            |                       |                         | LB Jeugd GGZ (442402-4     | NL83BNGH028509495 |
| 30-6-2016                                         | 00000009340                                                  | 3.354,12                                      | diessen                 | NL17INGB0682541087 |            |                       |                         | LB Jeugd GGZ (442402-4     | NL83BNGH028509495 |
| 30-6-2016                                         | WMO303584                                                    | 693,28                                        | atria                   | NL93ABNA0617348790 |            |                       |                         | RB Jeugd GGZ (442402-4     | NL83BNGH028509495 |
| 30-6-2016                                         | 00000009340                                                  | 3.354,12                                      | diessen                 | NL17INGB0682541087 |            |                       |                         | LB Jeugd GGZ (442402-4     | NL83BNGH028509495 |

#### 6.9 Afrondingsverschillen in de 303 en 321 7412

Bijgaand een schermafdruk van de bijeenkomst d.d. 21 juni 2016 inzake de landelijke problematiek m.b.t. de declaratieberichten.

De volgende afspraak is gemaakt tussen leveranciers sociaal domein en leveranciers zorgaanbieders:

#### "De afronding van de declaratieberichten geschiedt op basis van de standaard rekenregels, dat wil zeggen dat er wordt gerekend met 2 cijfers achter de komma".

Omdat het niet altijd mogelijk is om de afgesproken uurtarieven eenvoudig om te rekenen naar een minutentarief, kunnen er vooralsnog afrondingsverschillen blijven bestaan.

We gaan ervan uit dat u dit zelf oplost met uw zorgaanbieders. In principe gaan we ervan uit dat de eerste uitgewerkte situatie, zoals hieronder uitgewerkt, wordt gehanteerd.

# Afrondingsverschillen: Probleem

## Uurtarief 89,20 euro -> Minuuttarief 1,48 of 1,49 euro.

|        | Uurtarief      | Minuuttarief | Minuuttarief | Aantal uren |
|--------|----------------|--------------|--------------|-------------|
|        | € 89,20 € 1,49 |              | 1,486666667  | 8           |
| Kosten | € 713,60       | € 715,20     | € 713,60     |             |

|        | Uurtarief      | Minuuttarief | Minuuttarief | Aantal uren |  |
|--------|----------------|--------------|--------------|-------------|--|
|        | € 89,20 € 1,48 |              | 1,486666667  | 8           |  |
| Kosten | € 713,60       | € 710,40     | € 713,60     |             |  |

# 6.10 **Declaratieverwerking inzichtelijk gemaakt bij module betaling** 1725

Indien u klikt op de module financiën-betalingen, dan is gevisualiseerd wanneer een betaling voorkomt vanuit een declaratiebericht. Dit is zichtbaar als "Fb".

| Betalingen\Ontvangsten                                                                                                    |                                                           |                                                  |                               |                                  |            |          |                 |                                                                       |
|----------------------------------------------------------------------------------------------------|-----------------------------------------------------------|--------------------------------------------------|-------------------------------|----------------------------------|------------|----------|-----------------|-----------------------------------------------------------------------|
| Begindatum 01.06-2016 V<br>Einddatum 30.06-2016 V                                                                                                    | Type ♥ Betalingen<br>♥ Al ontvangen<br>♥ Nog Is ontvangen | Onivanger<br>Betaald <u>Niet</u><br>Kostenplaats | ×<br>betasid ▼                | Wissen<br>Zoeken                 |            |          |                 |                                                                       |
| 🖹 Nieuw 👻 🖬 📔 🗡                                                                                                    | ê 🔥 🛛 🕲                                                   |                                                  |                               |                                  |            |          |                 |                                                                       |
| Image: Detune           Image: Detune           Image: Detune | Kenmerk<br>00000009340                                    | Bedrag<br>3.354,12                               | Ontvanger/Afzender<br>diessen | Rekeningnr<br>NL17INGB0682541087 | Betaald op | Cliënt   | Dossieritem     | Kostenplaats Van rekening<br>LB Jeugd GGZ (442402-4 NL83BNGH028509495 |
|                                                                                                    |                                                           |                                                  |                               |                                  |            |          |                 |                                                                       |
|                                                                                                    |                                                           |                                                  |                               |                                  |            |          |                 |                                                                       |
|                                                                                                    |                                                           |                                                  |                               |                                  |            |          |                 |                                                                       |
|                                                                                                    |                                                           |                                                  |                               |                                  |            |          |                 |                                                                       |
|                                                                                                    |                                                           |                                                  |                               |                                  |            |          |                 |                                                                       |
|                                                                                                    |                                                           |                                                  |                               |                                  |            |          |                 |                                                                       |
|                                                                                                    |                                                           |                                                  |                               |                                  |            |          | - 1             | a second second second                                                |
|                                                                                                    |                                                           | Ee                                               | n product v                   | an 📶 H                           | orlings a  | & Eerbee | <b>k</b> Automa | tisering B.V.                                                         |

#### Jeugd HOOFDSTUK 7

### 7.1 Aanpassing codelijst verwijzer i-standaarden 7374

Conform afspraak met Zorginstituut Nederland is in de tabel verwijzer een tweetal elementen toegevoegd:

- -07 onbekend
- -08 rechter, rvdk, officier van Justitie

Deze codelijst vindt u terug op de kaart algemeen bij een aanvraag jeugd.

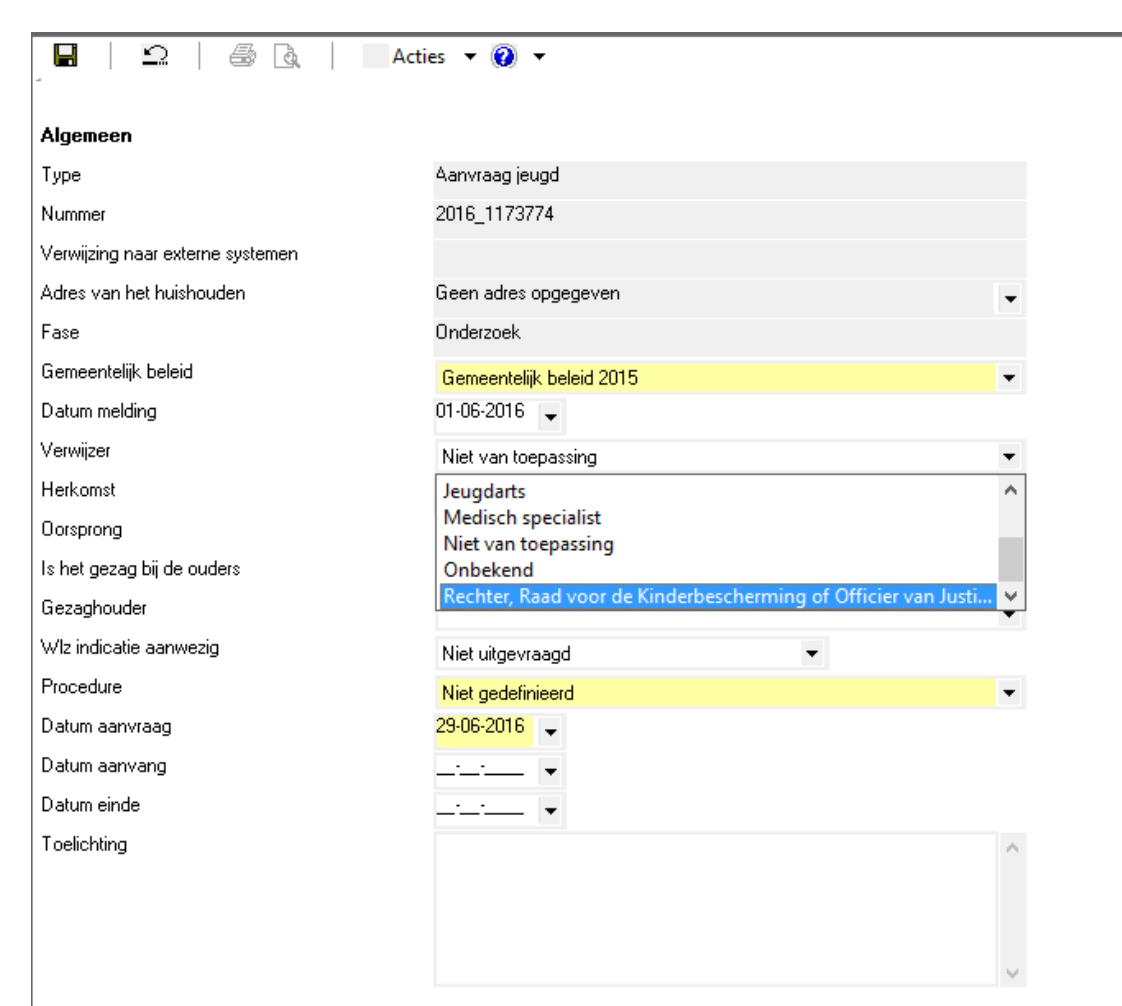

# HOOFDSTUK 8 Financiën / betalingen

#### 8.1 **Periode toevoegen aan betalingen/ontvangsten**

In het dossier van de klant, administratieve afhandeling is nu inzichtelijk over welke periode een betaling betrekking heeft.

| 1 1 Nieuw ▼ 12 1 1 1 1 1 1 1 1 1 1 1 1 1 1 1 1 1 |                                              |                  |                                                 |                  |             |          |         |  |  |  |
|--------------------------------------------------|----------------------------------------------|------------------|-------------------------------------------------|------------------|-------------|----------|---------|--|--|--|
| D                                                | Datum                                        | Bedrag toegekend | Product 4                                       | Betalingskenmerk | Naam        | Rekening | Betaald |  |  |  |
| E                                                |                                              | 3.354,12         | 4R101: Behandeltraject GBGGZ licht (0-294 min.) |                  | Diessenplas |          |         |  |  |  |
|                                                  | 26-1-2015 / 31-12-2015 0,00 WetGezet à 0,00  |                  |                                                 |                  |             |          |         |  |  |  |
|                                                  | Nr: 00000009340, Periode 1-6-2016 - 3-6-2016 |                  |                                                 |                  |             |          |         |  |  |  |

#### 8.2 Betalingskenmerk in wizard factuurregels aanmaken 1804

Het betalingskenmerk is toegevoegd in de wizard tijdens het aanmaken van de factuurregels.

| Factur                                                         |                                                                                                    |
|----------------------------------------------------------------|----------------------------------------------------------------------------------------------------|
| Clent<br>Verwerk bericht<br>Regels<br>Betaling<br>Samenvatting | Factuur opmaken   Betaling   Betaalbaar stellen   Datum betaling   Datum betaling   Pekening van   Rekening naar   Kermerk   Omschrijving   Contract |
| Informatie                                                     | i i benja de tastreges                                                                                                    |
| Voortgang                                                      | Er zijn geen items.                                                                                                    |
| 0                                                              | << Vorige Annuleren Volgende >>                                                                                                    |

JAK N

| point tits pp                                                                                                    |                                                                         |                    |               |                                                                                                    |             |       |           |         |
|----------------------------------------------------------------------------------------------------|-------------------------------------------------------------------------|--------------------|---------------|----------------------------------------------------------------------------------------------------|-------------|-------|-----------|---------|
| Expenses Berlies, H.S.M.                                                                                                    |                                                                         |                    |               |                                                                                                    |             |       |           |         |
| 8                                                                                                    | Adres Despination 26 413368, Varian                                     |                    |               |                                                                                                    |             |       |           |         |
| Cella Vertaen                                                                                                    | cline                                                                   |                    |               |                                                                                                    |             |       |           |         |
| _                                                                                                    | 14                                                                      | Ster - 🖬 🖬         | × 0.          | 03                                                                                                    |             |       |           |         |
| 8                                                                                                    | panterkaart                                                             | Datum              | Bodrag toegek | en Product -                                                                                                    | Kenmerk     | Nasan | Referring | Betaald |
| Clenter                                                                                                    | inancieel                                                               | <li>20-4-2036</li> | 134,50        | 02L05 Vroegdoven: Gespeciales                                                                                    | erde begel  | GGMD  |           |         |
|                                                                                                    | agemeen                                                                 | 1 20-4-2016        | 89,40         | 02L05 Vroepdoven: Gespecialee                                                                                    | erde begel  | GGMD  |           |         |
|                                                                                                    | adressen.                                                               | 20-4-2016          | 89,40         | COLDS Vroegdoven: Gespeciales                                                                                    | erde beget  | GOND  |           |         |
|                                                                                                    | perarces .                                                              | 20-4-2026          | 89,40         | Cours weegower: Gespeciales                                                                                      | erbe begen  | 0040  |           |         |
|                                                                                                    | a Toers                                                                 | 20.4.2014          | 37.35         | 03.05 Viseodivent: Generiales                                                                                    | and benefit | COMD. |           |         |
| I 🔿                                                                                                    | abeidaverhoudingen                                                      | ×) 20-4-2036       | 14,90         | 02L05 Vroegdoven: Gespeciales                                                                                    | erde begel  | 66MD  |           |         |
|                                                                                                    | arbeidsmarktiovalificaties                                              | 0                  |               |                                                                                                    |             |       |           |         |
| 184.01                                                                                                    | econdelinger/Indicaties                                                 |                    |               |                                                                                                    |             |       |           |         |
| L ~                                                                                                    | ife dossiers                                                            |                    |               |                                                                                                    |             |       |           |         |
| 6.0                                                                                                    | Dossier Zorg 3                                                          |                    |               |                                                                                                    |             |       |           |         |
| Intaka                                                                                                    | Ageneen                                                                 |                    |               |                                                                                                    |             |       |           |         |
|                                                                                                    | <ul> <li>Response</li> <li>Instruction benchristen 2018, 201</li> </ul> |                    |               |                                                                                                    |             |       |           |         |
|                                                                                                    | - Heishouding                                                           |                    |               |                                                                                                    |             |       |           |         |
| Organization                                                                                                    | Kiantcontact                                                            |                    |               |                                                                                                    |             |       |           |         |
|                                                                                                    | - Berichten                                                             |                    |               |                                                                                                    |             |       |           |         |
| 6.5                                                                                                    | <ul> <li>Aanverwante dossieritems</li> </ul>                            |                    |               |                                                                                                    |             |       |           |         |
| Benchsen                                                                                                    | 8- Onderzoek                                                            |                    |               |                                                                                                    |             |       |           |         |
|                                                                                                    | <ul> <li>Kapportage</li> </ul>                                          |                    |               |                                                                                                    |             |       |           |         |
|                                                                                                    | 1502.1 Toskanning Onderstand                                            |                    |               |                                                                                                    |             |       |           |         |
|                                                                                                    | a Administrations attanded on                                           |                    |               |                                                                                                    |             |       |           |         |
|                                                                                                    | - Toetsing                                                              |                    |               |                                                                                                    |             |       |           |         |
|                                                                                                    | - Logboek                                                               |                    |               |                                                                                                    |             |       |           |         |
|                                                                                                    | Gebrukers                                                               |                    |               |                                                                                                    |             |       |           |         |
|                                                                                                    | Betalingen/Ontvangsten                                                  |                    |               |                                                                                                    |             |       |           |         |
|                                                                                                    | lottes                                                                  |                    |               |                                                                                                    |             |       |           |         |
|                                                                                                    | accumentes hutes are dessire                                            |                    |               |                                                                                                    |             |       |           |         |
|                                                                                                    |                                                                         |                    |               |                                                                                                    |             |       |           |         |
|                                                                                                    |                                                                         |                    |               |                                                                                                    |             |       |           |         |
|                                                                                                    |                                                                         |                    |               |                                                                                                    |             |       |           |         |
|                                                                                                    |                                                                         |                    |               |                                                                                                    |             |       |           |         |
|                                                                                                    |                                                                         |                    |               |                                                                                                    |             |       |           |         |
|                                                                                                    |                                                                         |                    |               |                                                                                                    |             |       |           |         |
|                                                                                                    |                                                                         |                    |               |                                                                                                    |             |       |           |         |
|                                                                                                    |                                                                         |                    |               |                                                                                                    |             |       |           |         |
|                                                                                                    |                                                                         |                    |               |                                                                                                    |             |       |           |         |
|                                                                                                    |                                                                         |                    |               |                                                                                                    |             |       |           |         |
|                                                                                                    |                                                                         |                    |               |                                                                                                    |             |       |           |         |
|                                                                                                    |                                                                         |                    |               |                                                                                                    |             |       |           |         |
|                                                                                                    |                                                                         |                    |               |                                                                                                    |             |       |           |         |
|                                                                                                    |                                                                         |                    |               |                                                                                                    |             |       |           |         |
| 1                                                                                                    |                                                                         |                    |               |                                                                                                    |             |       |           |         |
| 1                                                                                                    |                                                                         |                    |               |                                                                                                    |             |       |           |         |
|                                                                                                    | j l                                                                     |                    |               |                                                                                                    |             |       |           |         |
| Frances.                                                                                                    |                                                                         |                    |               |                                                                                                    |             |       |           |         |
| Oversiden                                                                                                    |                                                                         |                    |               |                                                                                                    |             |       |           |         |
| Application (second                                                                                                    |                                                                         |                    |               |                                                                                                    |             |       |           |         |
| Desser                                                                                                    |                                                                         |                    |               |                                                                                                    |             |       |           |         |
| Developing                                                                                                    |                                                                         |                    |               |                                                                                                    |             |       |           |         |
| The other Designation of the local division of the local divisiono |                                                                         |                    | 141.05        |                                                                                                    |             |       |           |         |
|                                                                                                    |                                                                         | N.                 |               | and the second second second second second second second second second second second second second second second |             |       |           |         |

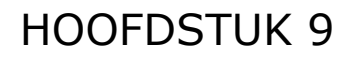

# HOOFDSTUK 9 Aanpassingen XML

Geen aanpassingen